# **Bedienungsanleitung M3**

## DMS-Verstärker mit Kalibrierung für 350 $\Omega$ Massedrucksensoren

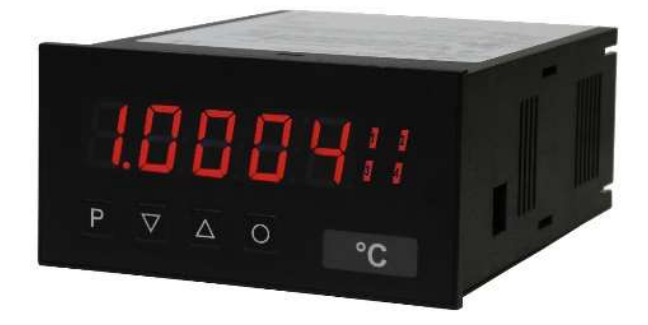

## Geräteeigenschaften:

- rote Anzeige von -19999...99999 Digits (optional: grün, orange, blau)
- · Einbautiefe: 120 mm ohne Steckklemme
- min/max-Speicher
- 30 parametrierbare Stützpunkte
- Anzeigenblinken bei Grenzwertüberschreitung/Grenzwertunterschreitung
- Null-Taste zum Auslösen von Hold, Tara oder Sensorabgleich
- Digitaleingang zum Auslösen von Hold, Tara oder Sensorabgleich
- permanente min/max-Wertemessung
- · Sensorabgleich mit integriertem Schaltausgang
- mathematische Funktionen wie Kehrwert, radizieren, quadrieren oder runden
- gleitende Mittelwertbildung
- Helligkeitsregelung
- Programmiersperre über Codeeingabe
- Schutzart IP65 frontseitig
- steckbare Schraubklemme
- optional 1 oder 2 Analogausgänge
- optional 2 oder 4 Relaisausgänge oder 8 PhotoMos-Ausgänge
- optional RS232 oder RS485 Schnittstelle
- · Zubehör: PC-basiertes Konfigurationskit PM-TOOL mit CD und USB-Adapter

## Identifizierung

STANDARD-TYPEN

## BESTELLNUMMER

DMS Massedruck Gehäusegröße: 96x48 mm M3-1MR5B.020X.S70xD M3-1MR5B.020X.W70xD

## Optionen – Aufschlüsselung Bestellcode:

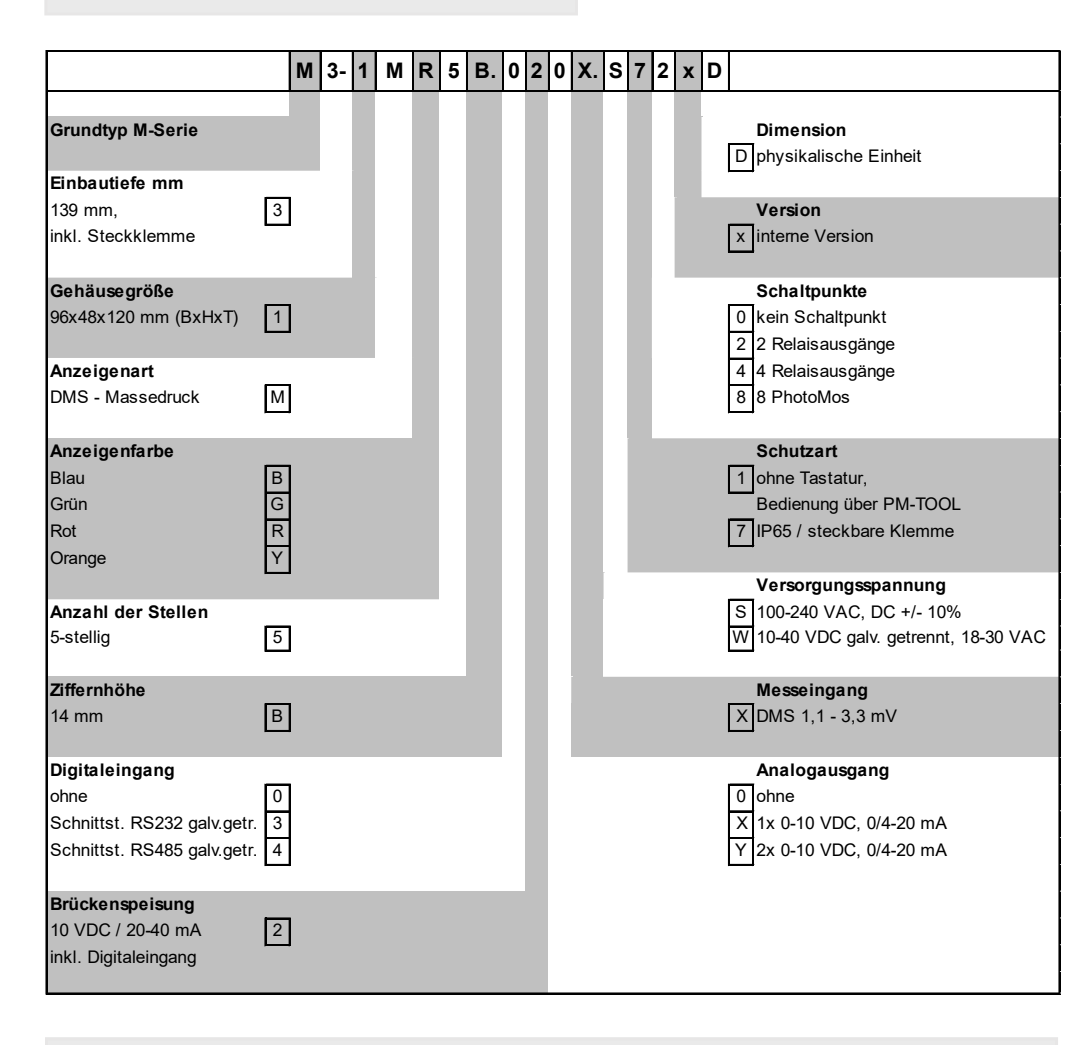

Dimensionszeichen sind auf Wunsch bei Bestellung anzugeben, z.B. Nm

# Inhaltsverzeichnis

| 1. | Kurzbeschreibung                                                        | 3  |  |
|----|-------------------------------------------------------------------------|----|--|
| 2. | Montage                                                                 | 4  |  |
| 3. | Elektrischer Anschluss                                                  |    |  |
| 4. | Funktionsbeschreibung und Bedienung                                     | 7  |  |
|    | 4.1. Programmiersoftware PM-TOOL                                        | 8  |  |
| 5. | Einstellen der Anzeige                                                  | 9  |  |
|    | 5.1. Einschalten                                                        | 9  |  |
|    | 5.2. Standardparametrierung (flache Bedienebene)                        | 9  |  |
|    | Wertzuweisung zur Steuerung des Signaleinganges                         |    |  |
|    | 5.3. Programmiersperre "RUN"                                            | 14 |  |
|    | Aktivierung/Deaktivierung der Programmiersperre oder Wechsel in die     |    |  |
|    | professionelle bzw. zurück in die flache Bedienebene                    |    |  |
|    | 5.4. Erweiterte Parametrierung (professionelle Bedienebene)             | 15 |  |
|    | 5.4.1. Signaleingangsparameter "///P"                                   | 15 |  |
|    | Wertezuweisung zur Steuerung des Signaleingangs inkl. Linearisierung    |    |  |
|    | 5.4.2. Allgemeine Geräteparameter "FCT"                                 | 18 |  |
|    | Übergeordnete Gerätefunktionen wie Hold, Tara, min/max permanent,       |    |  |
|    | Mittelwertbildung, Helligkeitsregelung, als auch die Steuerung des      |    |  |
|    | Digitaleingangs und der Tastenbelegung                                  |    |  |
|    | 5.4.3. Sicherheitsparameter "COD"                                       | 24 |  |
|    | Zuweisung von Benutzer und Mastercode zur Sperrung bzw. zum Zugriff auf |    |  |
|    | bestimmte Parameter wie z.B. Analogausgang und Alarme, etc.             |    |  |
|    | 5.4.4. Serielle Parameter " <i>SER</i> "                                | 25 |  |
|    | Parameter zur Definition der Schnittstelle                              |    |  |
|    | 5.4.5. Analogausgangsparameter " <i>0UT</i> " und " <i>0U2</i> "        | 26 |  |
|    | Analogausgangsfunktionen                                                |    |  |
|    | 5.4.6. Relaisfunktionen " <i>REL</i> "                                  | 30 |  |
|    | Parameter zur Definition der Schaltpunkte                               |    |  |
|    | 5.4.7. Alarmparameter "RL1RLY"                                          | 32 |  |
|    | Auslöser und Abhängigkeiten der Alarme                                  |    |  |
| 6. | Reset auf Werkseinstellung                                              | 35 |  |
|    | Zurücksetzen der Parameter auf den Auslieferzustand                     |    |  |
| 7. | Alarme / Relais                                                         | 36 |  |
|    | Funktionsprinzip der Schaltausgänge                                     |    |  |

# Inhaltsverzeichnis

| 8. Schnittstellen |                                                                        | 38 |
|-------------------|------------------------------------------------------------------------|----|
|                   | Anschluss RS232 und RS485                                              |    |
| 9. Sensorabgleich |                                                                        | 39 |
| I                 | Funktionsablaufschema für Sensoren mit vorhandenem Abgleichswiderstand |    |
| 10.               | Technische Daten                                                       | 40 |
| 11.               | Sicherheitshinweise                                                    | 42 |
| 12.               | Fehlerbehebung                                                         | 43 |
|                   |                                                                        |    |

## 1. Kurzbeschreibung

Das Schalttafeleinbauinstrument **M3-1M** ist eine 5-stellige Anzeige zum Anschluss an eine 4-Leiter-Messbrücke mit Kalibrationskontakt (80% Abgleich) und einer visuellen Grenzwertüberwachung über das Display. Die Konfiguration erfolgt über 4 Fronttaster oder mittels einer optionalen PC-Software PM-TOOL. Eine integrierte Programmiersperre verhindert die unerwünschte Veränderung von Parametern und lässt sich über einen individuellen Code wieder entriegeln. Optional stehen folgende Funktionen zur Verfügung: eine 10 V Brückenspeisung, ein Digitaleingang zum Auslösen von Hold (Tara) oder den 80%-Abgleich, zwei Analogausgänge, eine Schnittstelle sowie 2 oder 4 galvanisch getrennte Schaltpunkte, mit welchen frei konfigurierbare Grenzwerte überwacht oder an eine übergeordnete Leitwarte gemeldet werden können.

Der elektrische Anschluss erfolgt rückseitig über Steckklemmen.

Auswählbare Funktionen wie z.B. die Abfrage des min/max-Wertes, eine Mittelwertbildung der Messsignale, eine direkte Grenzwertverstellung im Betriebsmodus und zusätzliche Messstützpunkte zur Linearisierung runden das moderne Gerätekonzept ab.

## 2. Montage

Bitte lesen Sie vor der Montage die *Sicherheitshinweise* auf *Seite 42* durch und bewahren Sie diese Anleitung als künftige Referenz auf.

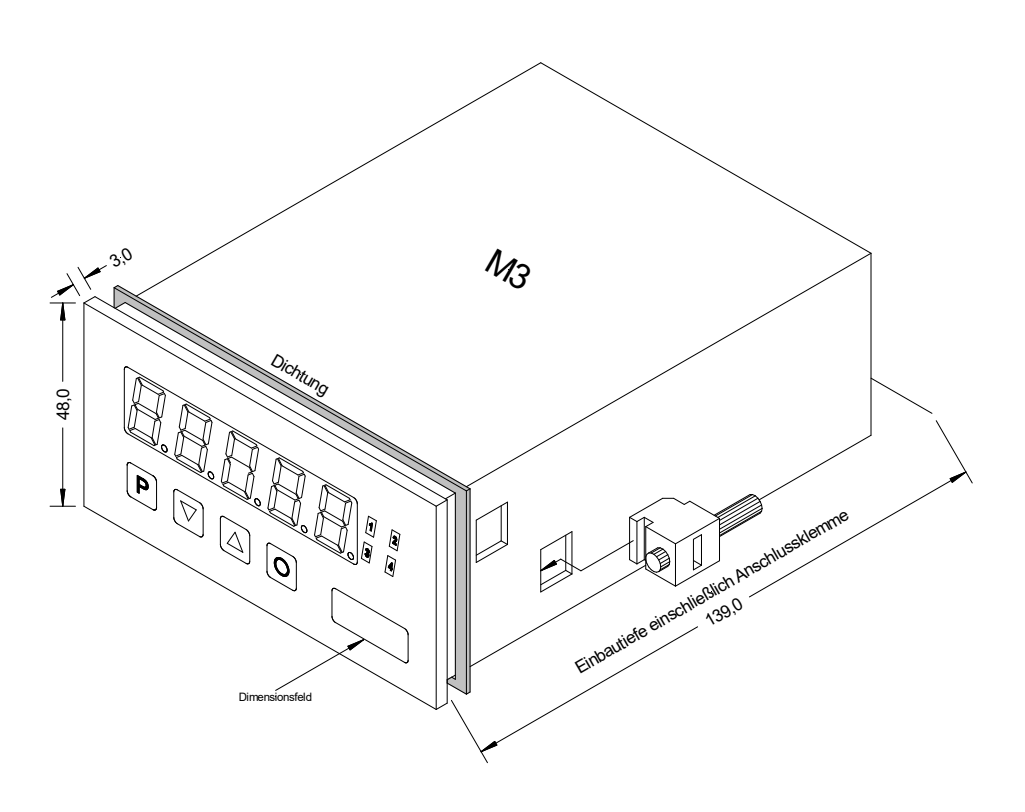

- 1. Nach Entfernen der Befestigungselemente das Gerät einsetzen.
- 2. Dichtung auf guten Sitz überprüfen
- 3. Befestigungselemente wieder einrasten und Spannschrauben per Hand festdrehen. Danach mit dem Schraubendreher eine halbe Drehung weiter anziehen.

## ACHTUNG! Drehmoment sollte max. 0,1 Nm nicht übersteigen!

# Dimensionszeichen sind vor dem Einbau über einen seitlichen Kanal von außen austauschbar!

# 3. Elektrischer Anschluss

Typ M3-1MR5B.020X.S70xD Versorgung 100-240 VAC, DC± 10% Typ M3-1MR5B.020X.W70xD Versorgung 10-40 VDC galv. getrennt, 18-30 VAC

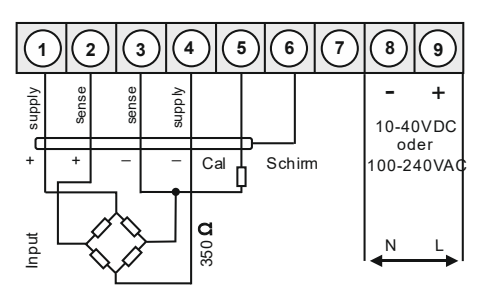

Optionen:

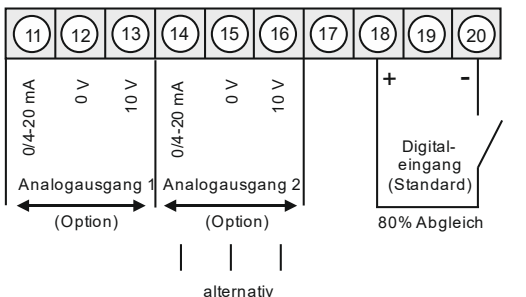

Schnittstelle RS232 / RS485

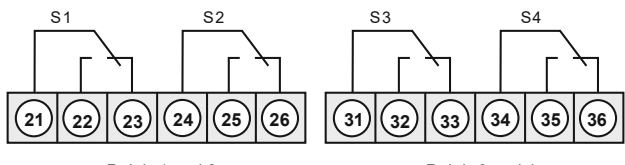

Relais 1 und 2 Option

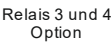

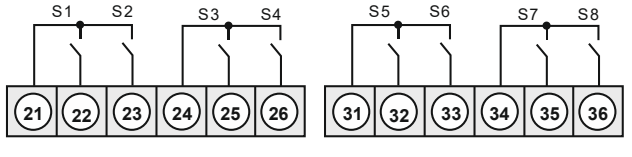

8 PhotoMos-Ausgänge Option

oder

Alternativ zu Analogausgang 2

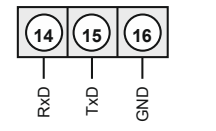

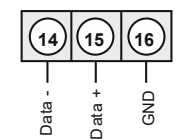

Schnittstelle RS232

Schnittstelle RS485

# M3 mit Digitaleingang in Verbindung mit 24 VDC Geberversorgung

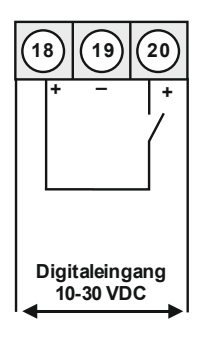

# M3 mit Digitaleingang und externer Spannungsquelle

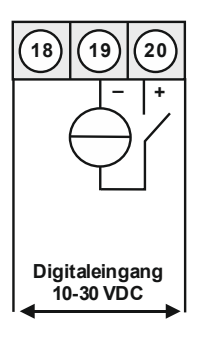

# 4. Funktions- und Bedienbeschreibung

## Bedienung

Die Bedienung ist in drei verschiedene Ebenen eingeteilt.

## Menü-Ebene (Auslieferungszustand)

Dient zur Grundeinstellung der Anzeige, hierbei werden nur die Menüpunkte dargestellt die ausreichen, um ein Gerät in Betrieb zu setzen. Möchte man in die professionelle Menügruppen-Ebene, muss die Menü-Ebene durchlaufen und *PROF* im Menüpunkt *RUN* parametriert werden.

## Menügruppen-Ebene (kompletter Funktionsumfang)

Geeignet für komplexe Anwendungen wie z.B. Verknüpfung von Alarmen, Stützpunktbehandlung, Totalisatorfunktion etc. In dieser Ebene stehen Funktionsgruppen zur Verfügung, die eine erweiterte Parametrierung der Grundeinstellung gestatten. Möchte man die Menügruppen-Ebene verlassen muss diese durchlaufen und *ULDL* im Menüpunkt *RUN* parametriert werden.

#### Parameter-Ebene:

Die im Menüpunkt hinterlegten Parameter lassen sich hier parametrieren.

Funktionen, die man anpassen oder verändern kann, werden immer mit einem Blinken der Anzeige signalisiert. Die getätigten Einstellungen in der Parameter-Ebene werden mit **[P]** bestätigt und dadurch abgespeichert. Wird die "Null-Taste" betätigt führt das zu einem Abbruch in der Werteingabe und zu einem Wechsel in die Menü-Ebene.

Die Anzeige speichert jedoch auch automatisch alle Anpassungen und wechselt in den Betriebsmodus, wenn innerhalb von 10 Sekunden keine weiteren Tastenbetätigungen folgen.

| Ebene                 | Taste | Beschreibung                                                    |
|-----------------------|-------|-----------------------------------------------------------------|
|                       | Ρ     | Wechsel zur Parameter-Ebene und den hinterlegten Werten         |
| Menü-Ebene            |       | Dienen zum navigieren in der Menü-Ebene                         |
|                       | Ο     | Wechsel in den Betriebsmodus                                    |
| _                     | Ρ     | Dient zur Bestätigung der durchgeführten Parametrierung         |
| Parameter-<br>Ebene   |       | Anpassen des Wertes bzw. der Einstellung                        |
|                       | Ο     | Wechsel in die Menü-Ebene oder Abbruch in der Werteeingabe.     |
|                       | Ρ     | Wechsel zur Menü-Ebene                                          |
| Menügruppen-<br>Ebene |       | Dienen zum navigieren in der Menügruppen-Ebene                  |
|                       | Ο     | Wechsel in den Betriebsmodus oder zurück in die Menü-<br>Ebene. |

## Funktionsschema:

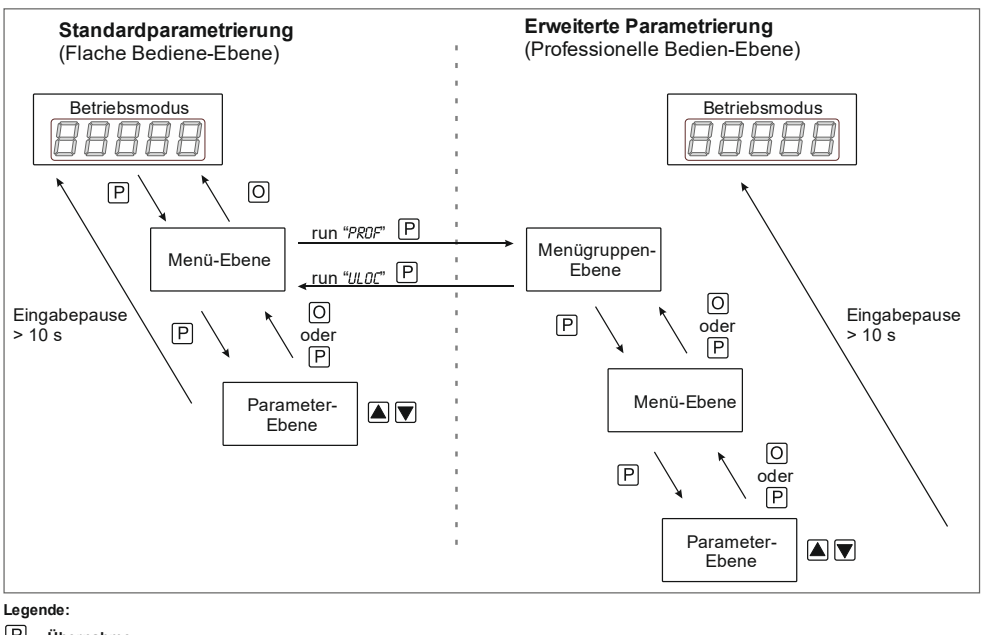

- P Übernahme
- O Abbruch
- Werteanwahl (+)
- Werteanwahl (-)

## 4.1 Parametriersoftware PM-TOOL:

Bestandteil inklusive der Software auf CD, ist ein USB-Kabel mit Geräte-Adapter. Die Verbindung wird über einen 4-poligen Micromatchstecker auf der Geräterückseite und zur PC-Seite mit einem USB-Stecker hergestellt.

Systemvoraussetzungen: PC mit USB-Schnittstelle Software: Windows XP, Windows VISTA

Mit diesem Werkzeug kann die Gerätekonfiguration erzeugt, ausgelassen und auf dem PC gespeichert werden. Durch die einfach zu bedienende Programmoberfläche lassen sich die Parameter verändern, wobei die Funktionsweise und die möglichen Auswahloptionen durch das Programm vorgegeben werden.

## ACHTUNG!

Bei der Parametrierung mit angelegtem Messsignal ist darauf zu achten, dass das Messsignal keinen Massebezug auf den Programmierstecker hat.

Der Programmieradapter ist galvanisch nicht getrennt und direkt mit dem PC verbunden. Durch Verpolung des Eingangssignals kann ein Strom über den Adapter abfließen und das Gerät sowie angeschlossene Komponenten zerstören!

## 5. Einstellen der Anzeige

## 5.1. Einschalten

Nach Abschluss der Installation können Sie das Gerät durch Anlegen der Versorgungsspannung in Betrieb setzen. Prüfen Sie zuvor noch einmal alle elektrischen Verbindungen auf deren korrekten Anschluss.

#### Startsequenz

Während des Einschaltvorgangs wird für 1 Sekunde der Segmenttest (*B B B B B*), die Meldung des Softwaretyps und im Anschluss für die gleiche Zeit die Software-Version angezeigt. Nach der Startsequenz folgt der Wechsel in den Betriebs- bzw. Anzeigemodus.

## 5.2. Standardparametrierung: (Flache Bedien-Ebene)

Um die Anzeige parametrieren zu können, muss im Betriebsmodus **[P]** für 1 Sekunde gedrückt werden. Die Anzeige wechselt nun in die Menü-Ebene zu dem ersten Menüpunkt *TYPE*.

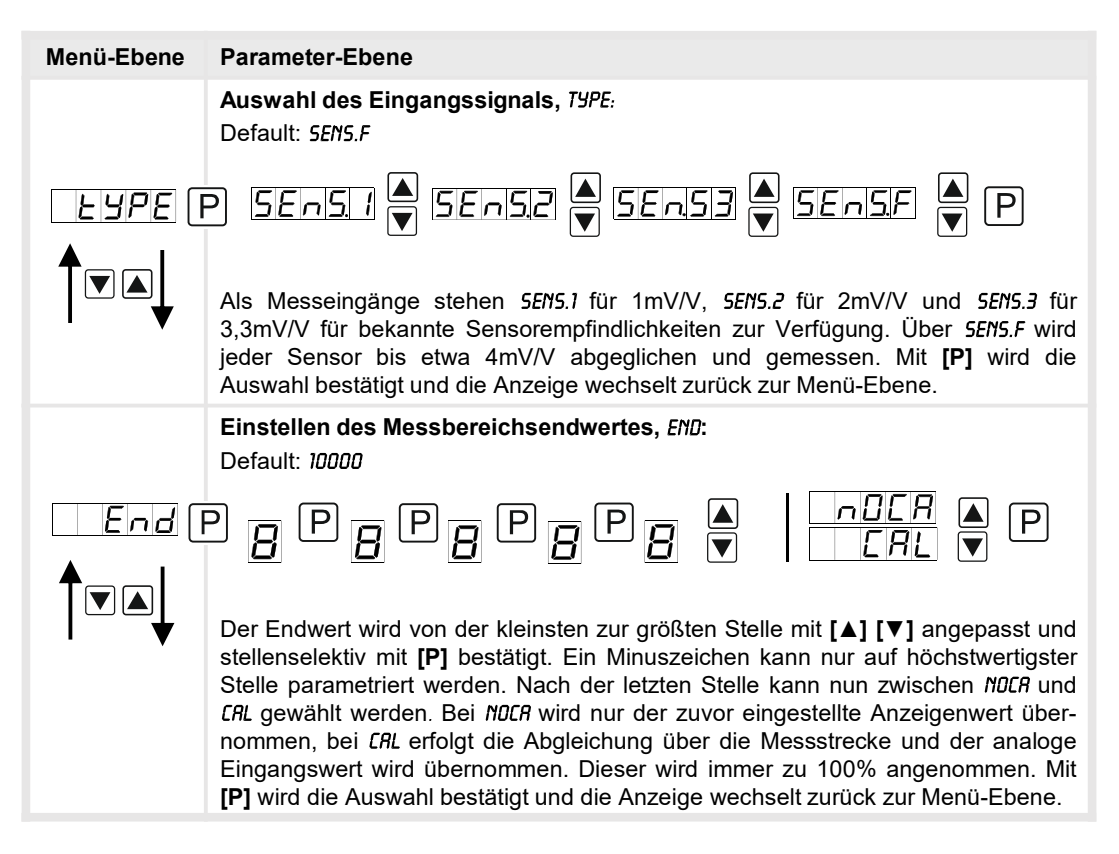

| Menü-Ebene           | Parameter-Ebene                                                                                                    |
|----------------------|----------------------------------------------------------------------------------------------------|
|                      | <b>Einstellen des Messbereichsanfangswertes</b> , <i>DFF5</i> :<br>Default: <i>D</i>                                                                                                    |
|                      | P B P B P B P B ▼   <u>FDCR</u> ▲ P                                                                                                    |
|                      | Der Anfangswert wird von der kleinsten zur größten Stelle mit [▲] [▼] angepasst<br>und stellenselektiv mit [P] bestätigt. Ein Minuszeichen kann nur auf höchst-<br>wertigster Stelle parametriert werden. Nach der letzten Stelle kann nun zwischen<br><i>NOCR</i> und <i>CRL</i> gewählt werden. Bei <i>NOCR</i> wird nur der zuvor eingestellte Anzeigen-<br>wert übernommen, bei <i>CRL</i> erfolgt die Abgleichung über die Messstrecke und der<br>analoge Eingangswert wird übernommen. Dieser wird immer zu 100% ange-<br>nommen. Mit [P] wird die Auswahl bestätigt und die Anzeige wechselt zurück zur<br>Menü-Ebene. |
|                      | Einstellen der Kommastelle / Dezimalstelle, 007:<br>Default: 0                                                                                                    |
| <i>doe</i> (<br>↑▼▲↓ | Die Dezimalstelle der Anzeige lässt sich mit [▲] [▼] anpassen. Mit [P] wird die                                                                                                    |
|                      | Auswahl bestätigt und die Anzeige wechselt zurück in die Menü-Ebene.                                                                                                    |
|                      | Default: 1.0                                                                                                    |
|                      |                                                                                                    |
|                      | Die Messzeit wird mit <b>[▲] [▼]</b> eingestellt. Dabei wird bis 1 Sekunde in 0.1er<br>Schritten und bis 10.0 in 1.0er Schritten gesprungen. Mit <b>[P]</b> wird die Auswahl<br>bestätigt und die Anzeige wechselt in die Menü-Ebene.                                                                                                    |

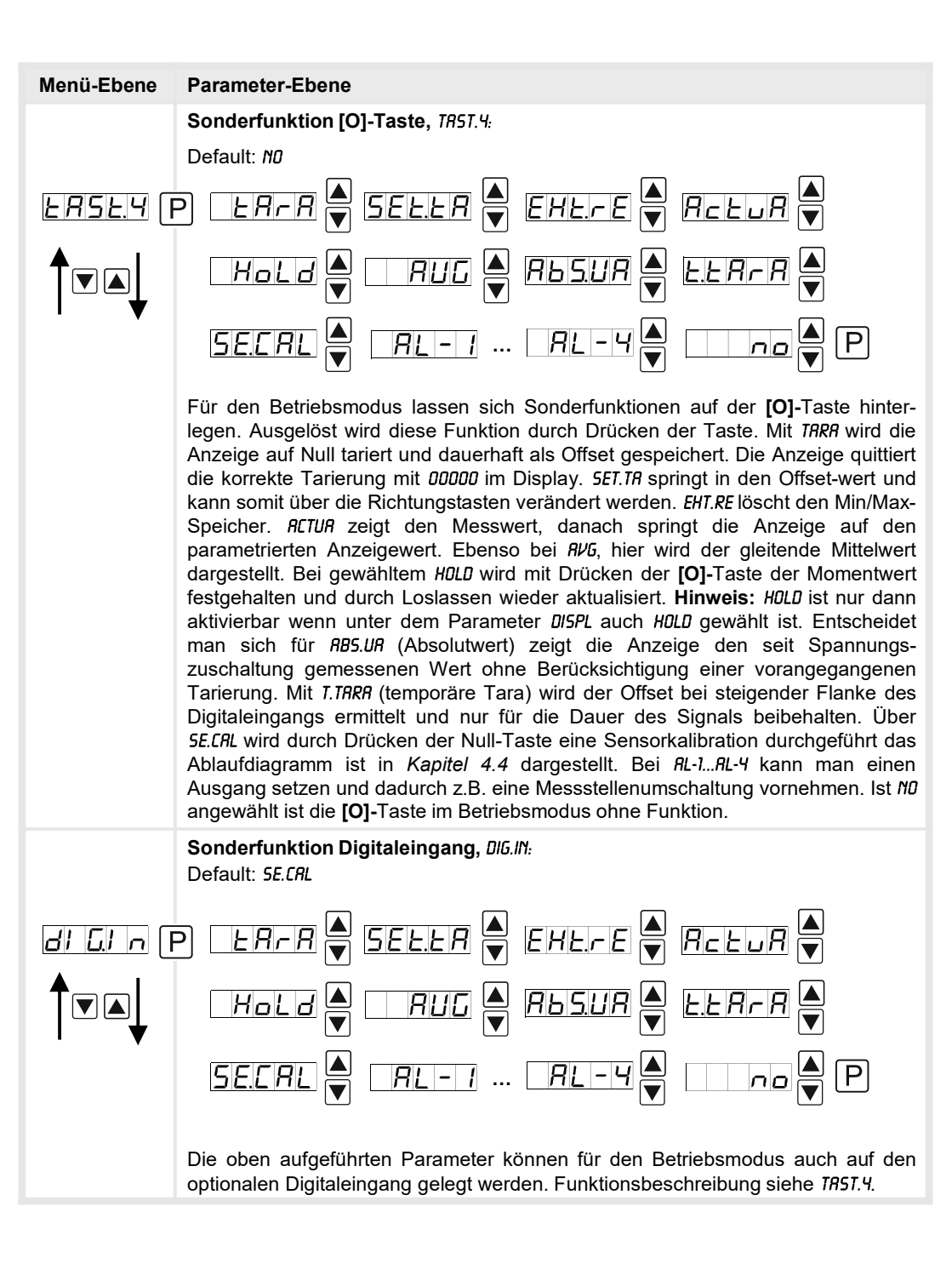

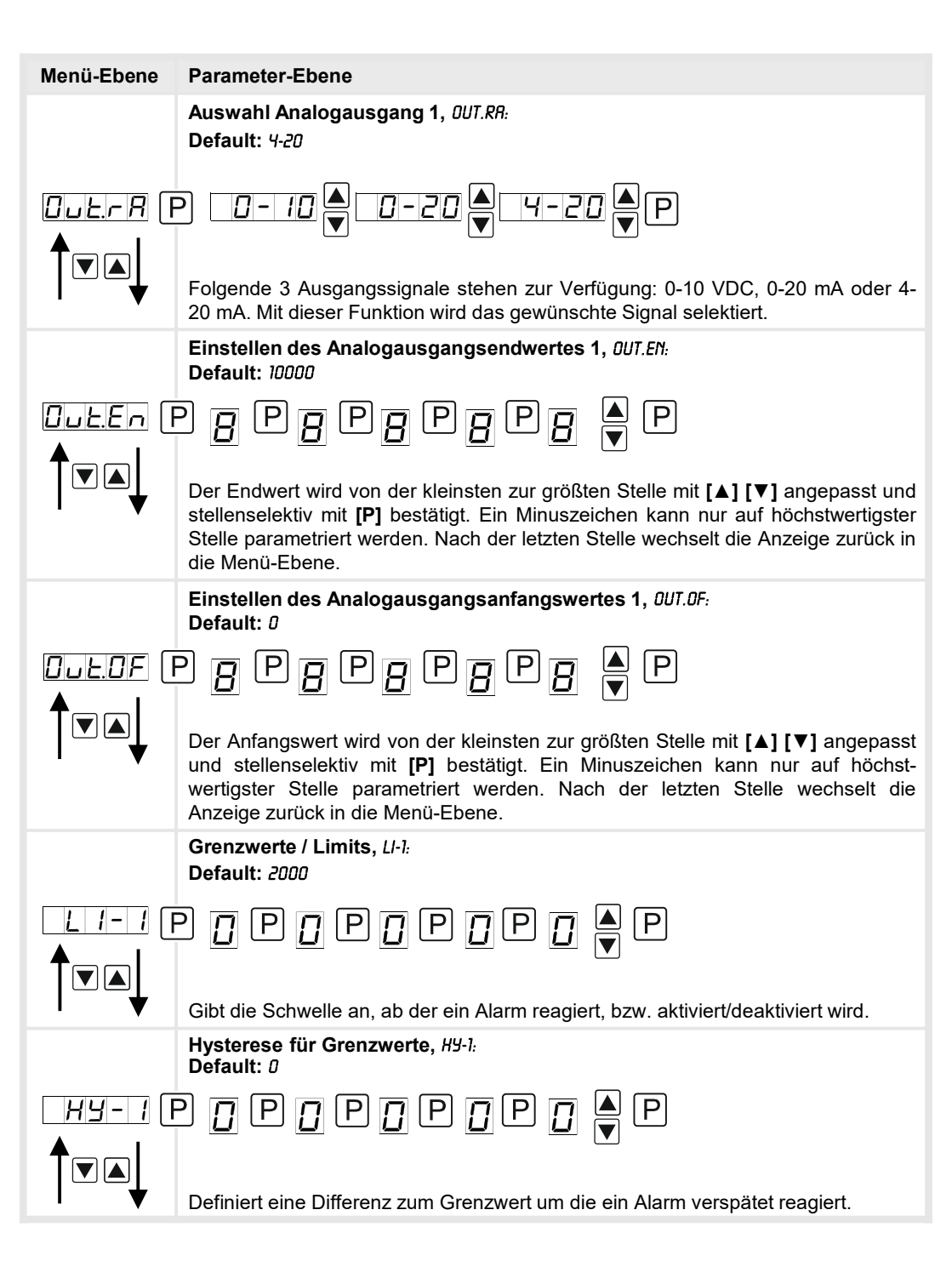

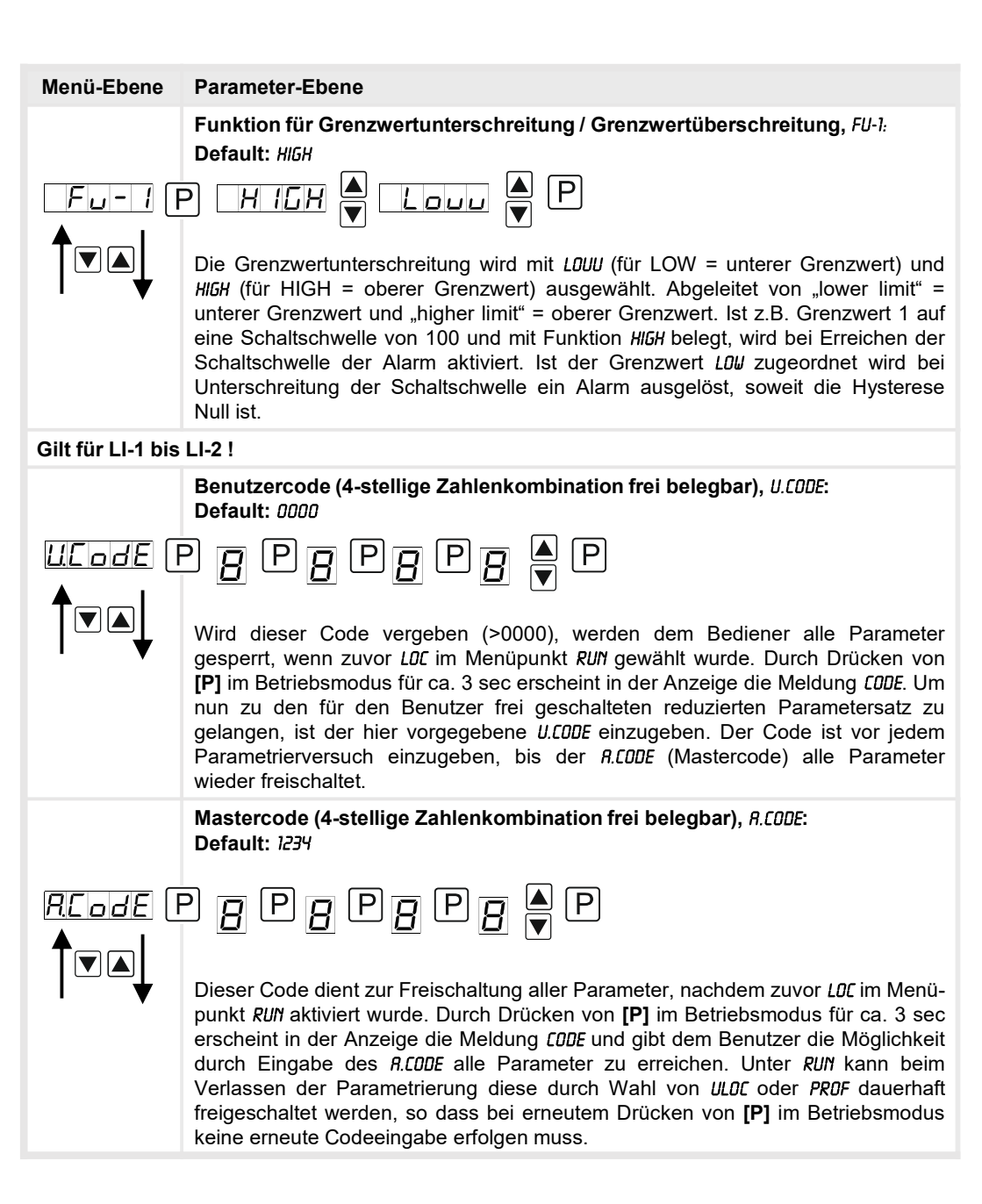

#### Menü-Ebene Parameter-Ebene

#### 5.3. Programmiersperre "RUN"

Aktivierung / Deaktivierung der Programmiersperre oder Abschluss der Standardparametrierung mit Wechsel in die Menügruppen-Ebene (kompletter Funktionsumfang), *RUN:* Default: *ULDC* 

Donaun Debe

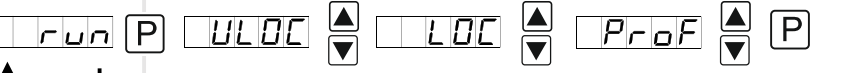

Hier kann mit [**A**] [**V**] zwischen deaktivierter Tastensperre *ULDC* (Werkseinstellung), aktivierter Tastensperre *LDC* oder dem Wechsel in die Menügruppen-Ebene *PROF* gewählt werden. Die Auswahl erfolgt mit [**P**]. Danach bestätigt die Anzeige die Einstellungen mit "----, und wechselt automatisch in den Betriebsmodus. Wurde *LDC* gewählt, ist die Tastatur gesperrt. Um erneut in die Menü-Ebene zu gelangen, muss [**P**] im Betriebsmodus 3 sec lang gedrückt werden. Der nun erscheinende *CODE* (Werkseinstellung 1 2 3 4) wird mit [**A**] [**V**] und [**P**] eingegeben und entsperrt die Tastatur. Eine fehlerhafte Eingabe wird mit *FRIL* angezeigt. Um weitergehende Funktionen zu parametrieren muss *PROF* eingestellt werden. Die Anzeige bestätigt die Einstellungen mit "----, und wechselt automatisch in den Betriebsmodus. Durch Drücken der Taste [**P**] im Betriebsmodus für ca. 3 sec erscheint in der Anzeige die erste Menügruppe *INP* und bestätigt somit den Wechsel in die erweiterte Parametrierung. Die bleibt solange aktiviert bis in der Menügruppe *RUN* ein *ULDC* eingeben wird der die Anzeige wieder in die Standardparametrierung setzt.

## 5.4. Erweiterte Parametrierung (Professionelle Bedien-Ebene)

## 5.4.1. Signaleingangsparameter

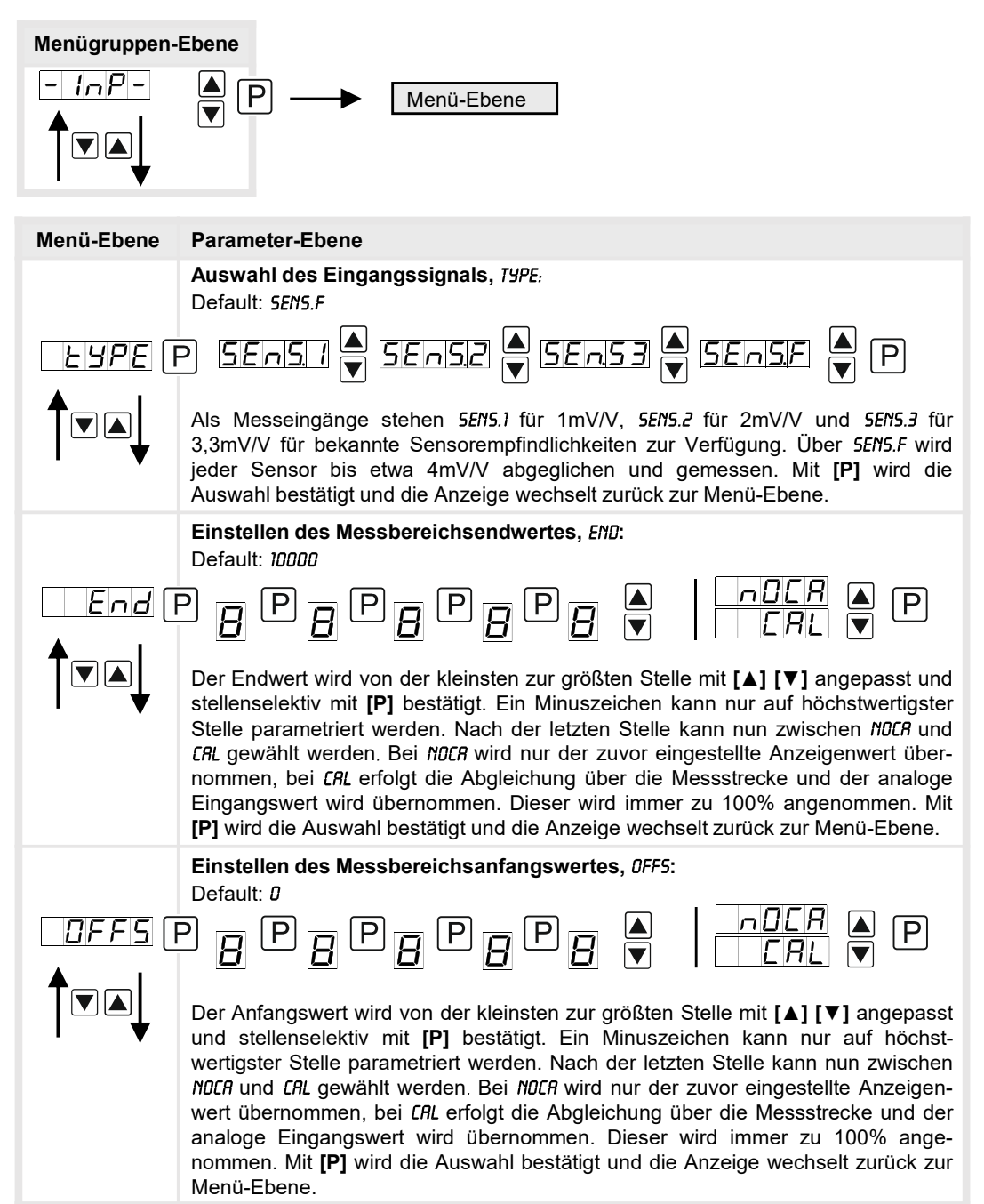

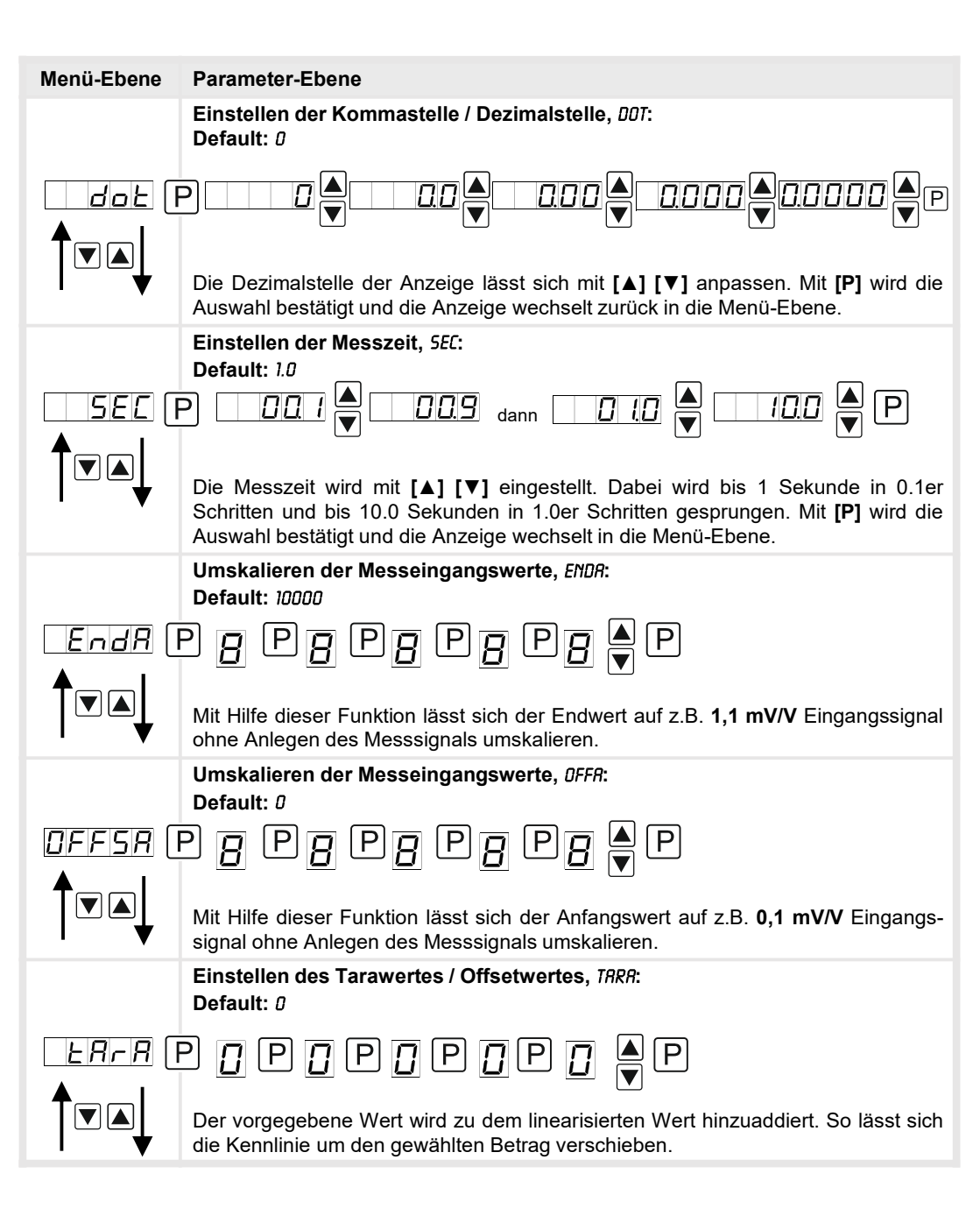

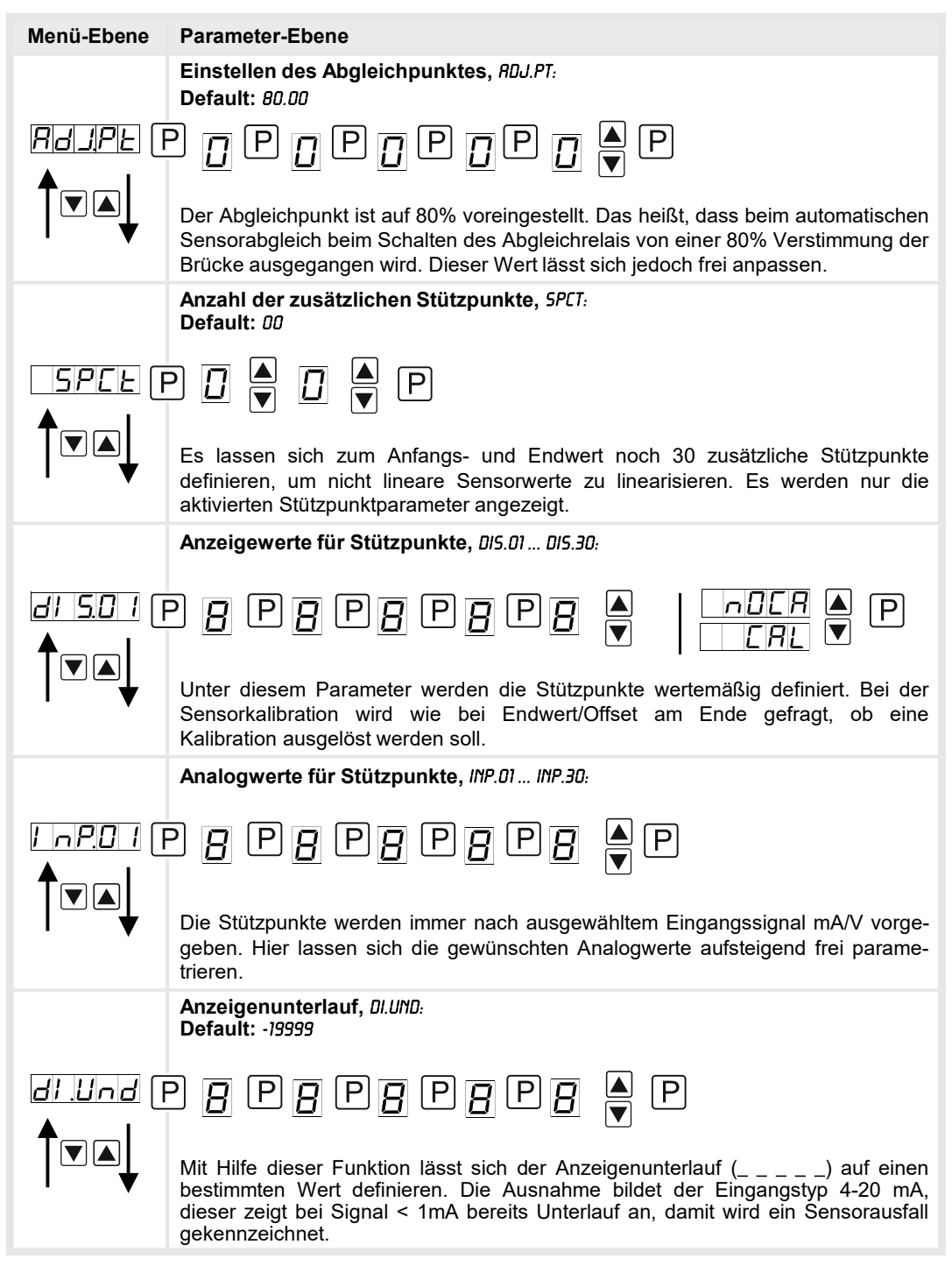

| Menü-Ebene | Parameter-Ebene                                                                                                    |  |  |
|------------|----------------------------------------------------------------------------------------------------|--|--|
|            | Anzeigenüberlauf, DI.OUE:<br>Default: 99999                                                                                                    |  |  |
|            | ₽₿₽₿₽₿₽₿₽₿                                                                                                    |  |  |
|            | Mit Hilfe dieser Funktion lässt sich der Anzeigenüberlauf ( <sup></sup> ) auf einen bestimmten Wert definieren.                                                                                                    |  |  |
|            | Eingangsgröße vom Prozesswert, <i>5l6.lh</i> :<br>Default: <i>R.nER5</i>                                                                                                    |  |  |
|            |                                                                                                    |  |  |
|            | Mit diesem Parameter kann die Anzeige entweder über die analogen Eingangs-<br>signale <i>R.RER5</i> = <b>mV/V</b> oder über die digitalen Signale der Schnittstelle <i>R.BU5</i> =<br>RS232/RS485 (Modbus-Protokoll) gesteuert werden. Mit <b>[P]</b> wird die Auswahl<br>bestätigt und die Anzeige wechselt in die Menü-Ebene. |  |  |
| rEE        | Zurück in die Menügruppen-Ebene, RET:                                                                                                    |  |  |
|            | Mit <b>[P]</b> wird die Auswahl bestätigt und die Anzeige wechselt in die Menügruppen-<br>Ebene <i>-INP-</i> .                                                                                                    |  |  |

## 5.4.2. Allgemeine Geräteparameter

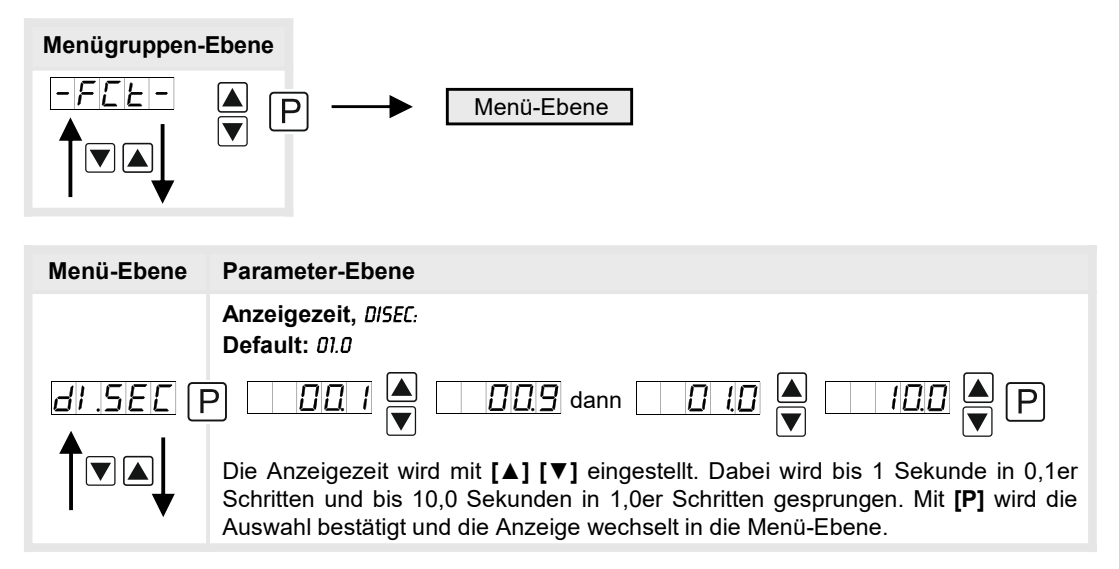

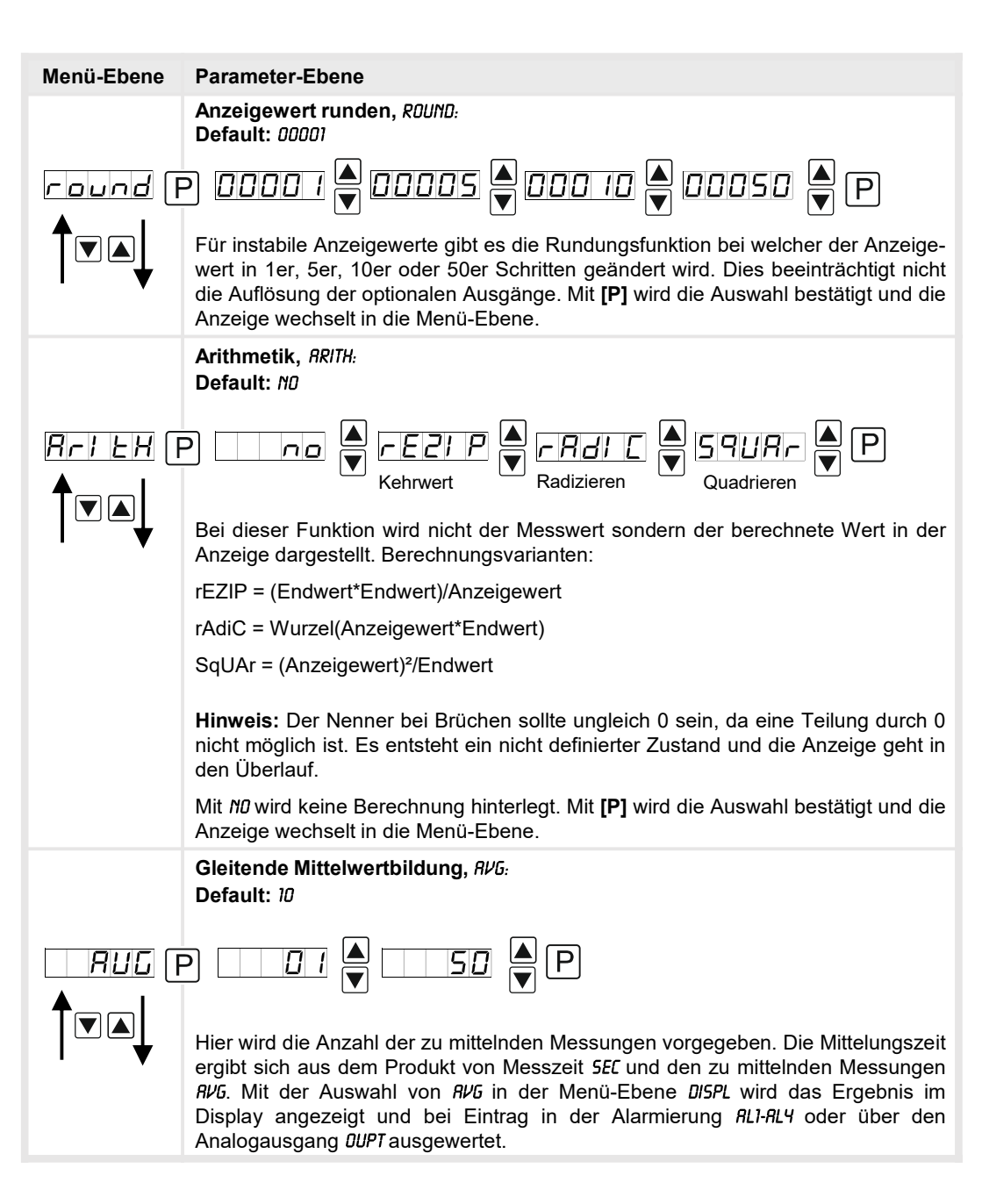

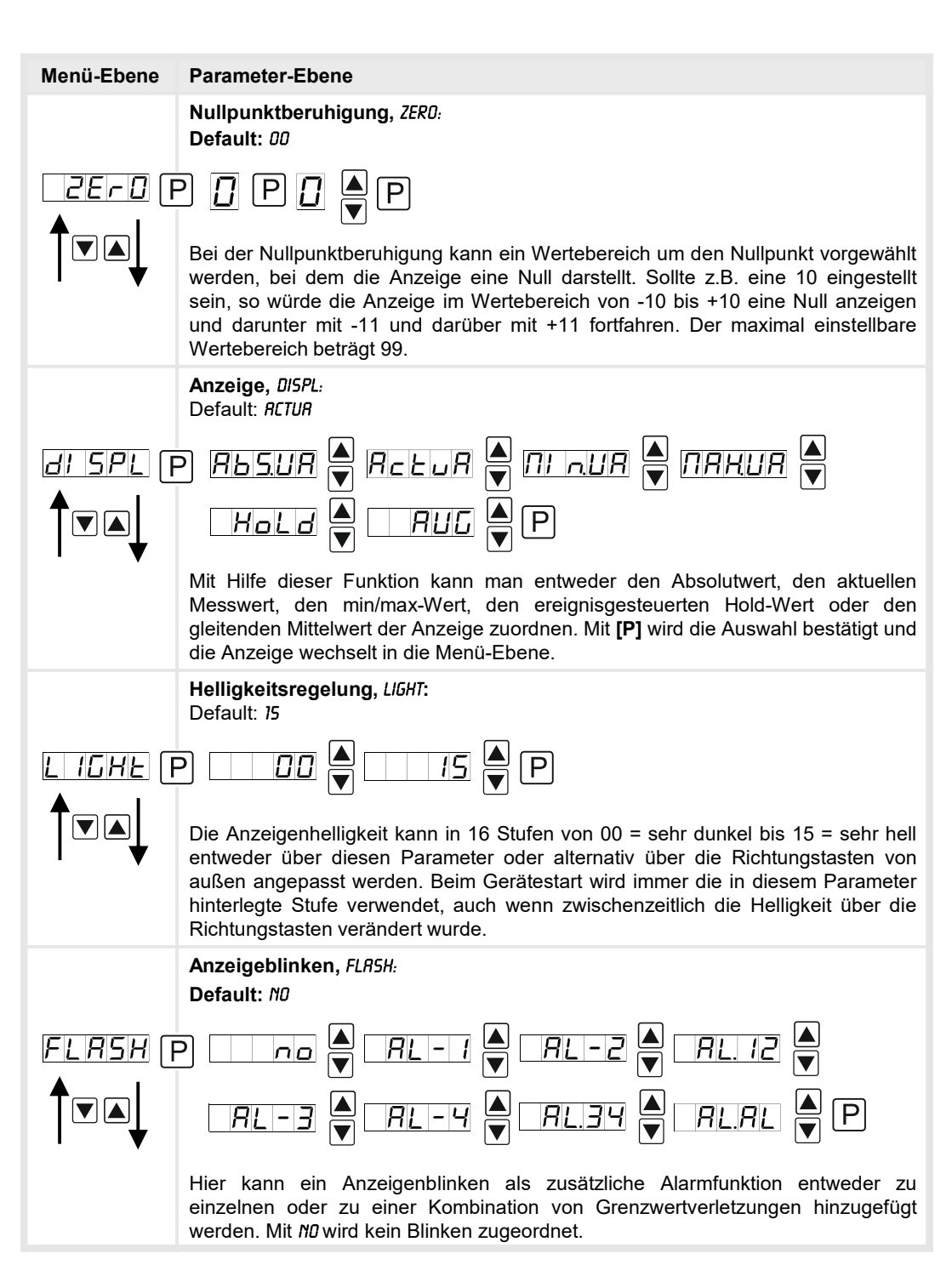

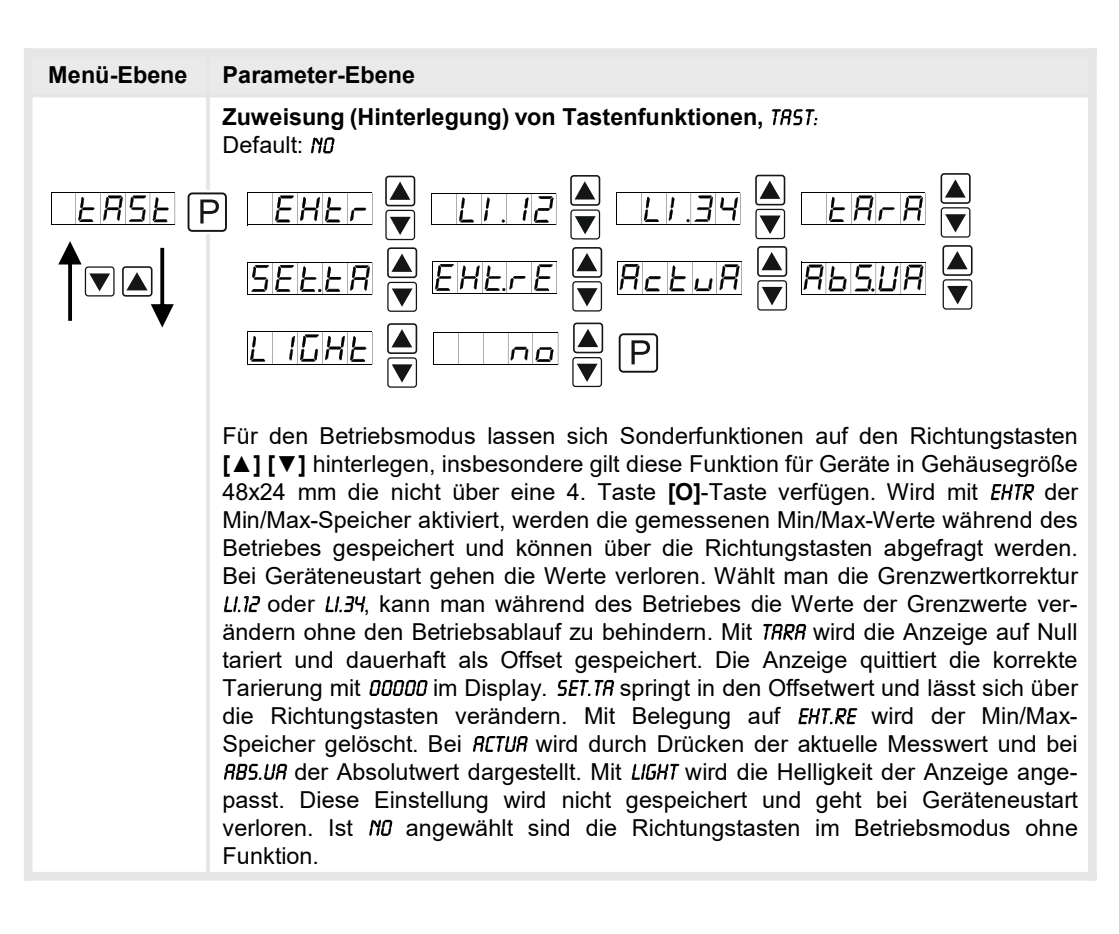

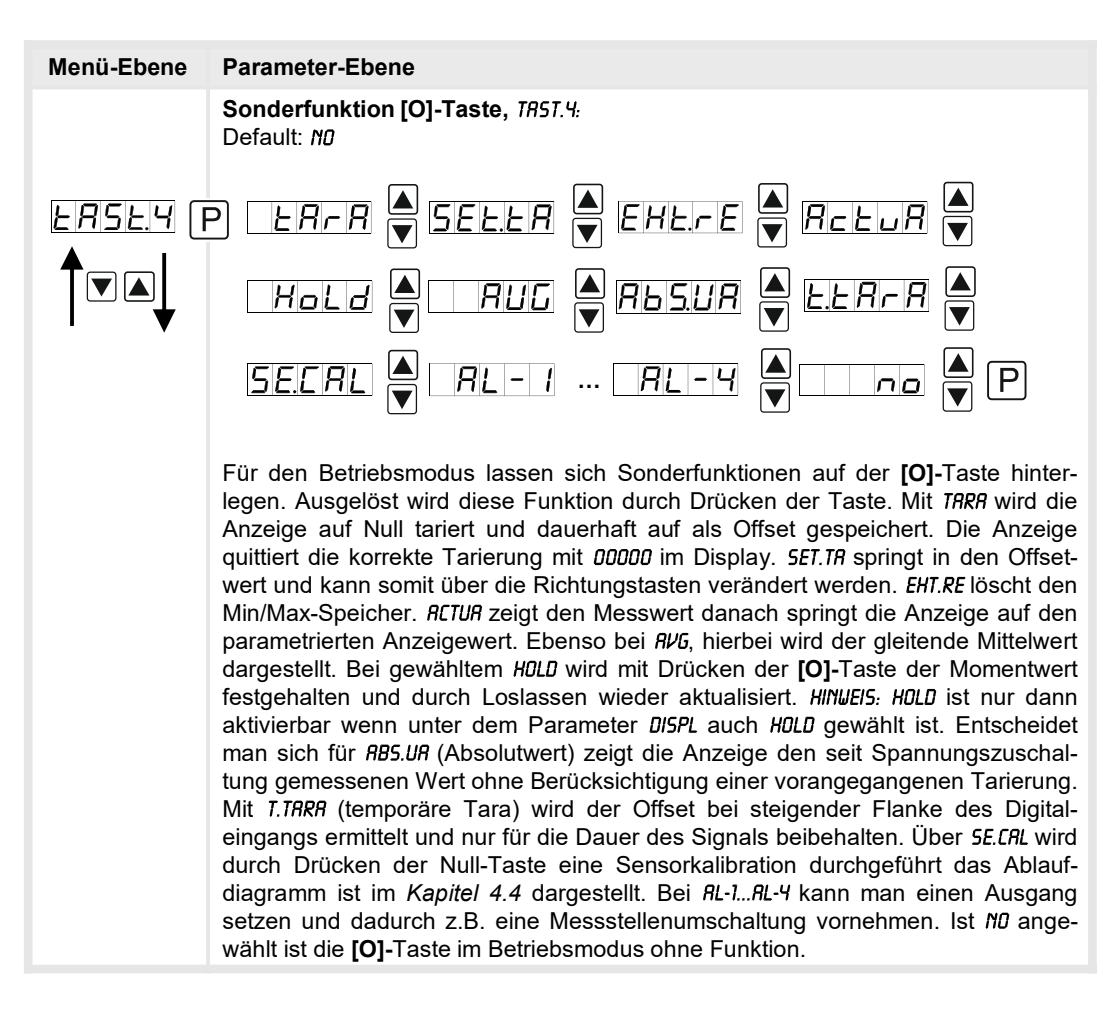

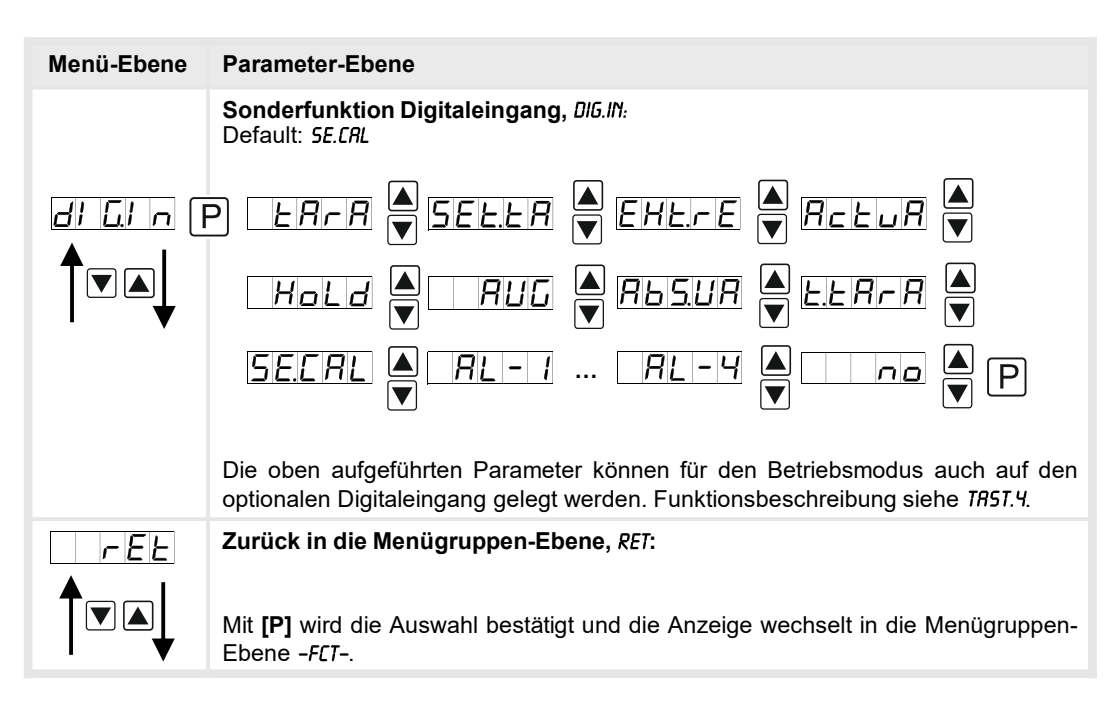

#### 5.4.3. Sicherheitsparameter

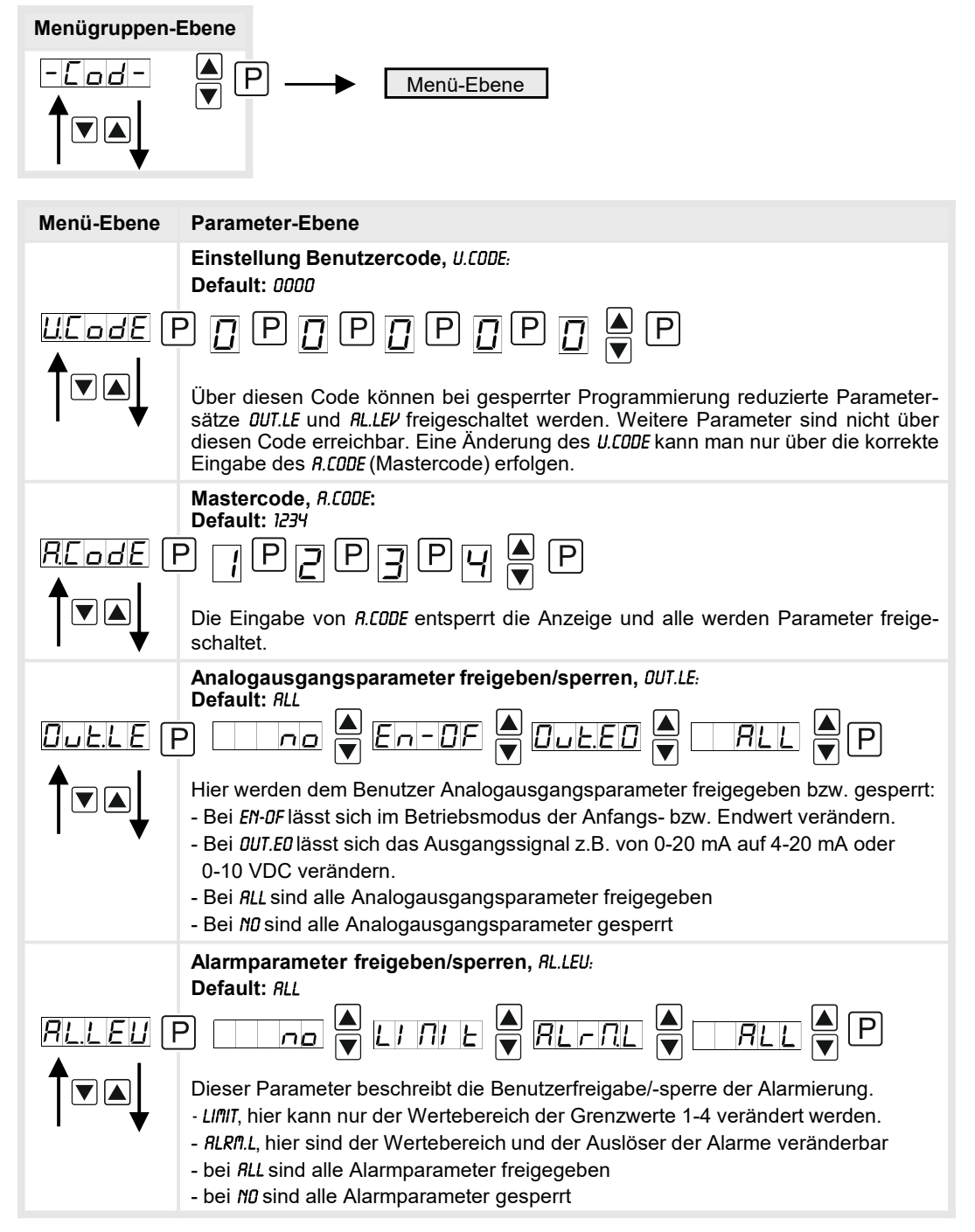

## 5.4.4. Serielle Parameter

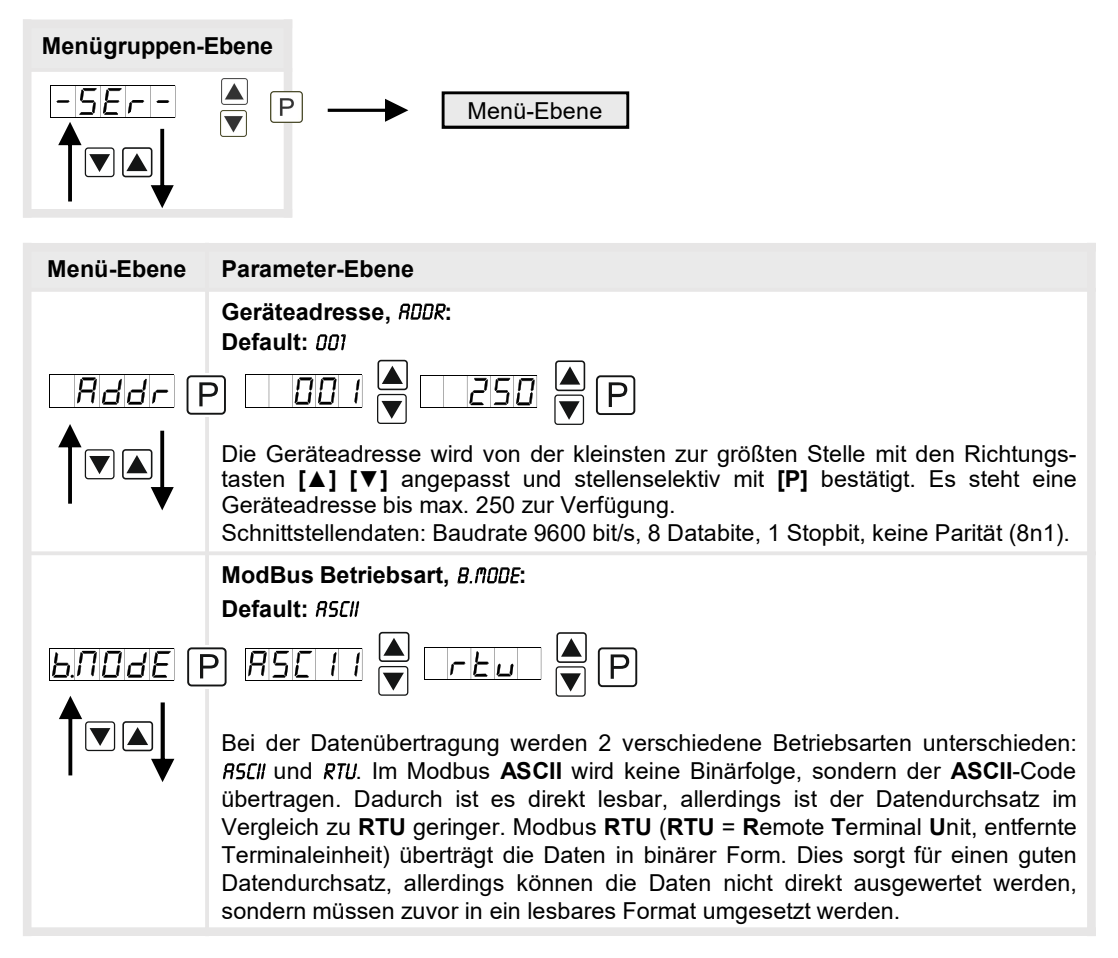

| Menü-Ebene         | Parameter-Ebene                                                                                                    |
|--------------------|----------------------------------------------------------------------------------------------------|
|                    | Timeout, <i>TIOUT</i> :<br>Default: 000<br>Die Überwachung der Datenübertragung wird in Sekunden bis max. 100 sec<br>parametriert; bei Eingabe von 000 findet keine Überwachung statt. Das Timeout<br>wird von der kleinsten bis zur größten Stelle mit [▲] [▼] angepasst und stellen-<br>selektiv mit [P] bestätigt. Nach der letzten Stelle wechselt die Anzeige in die<br>Menü-Ebene. |
| <i>⊢EE</i><br>↑▼▲↓ | Zurück in die Menügruppen-Ebene, <i>RET:</i><br>Mit [P] wird die Auswahl bestätigt und die Anzeige wechselt in die Menügruppen-<br>Ebene - <i>SER</i>                                                                                                    |

## 5.4.5. Analogausgangsparameter für Analogausgang 1

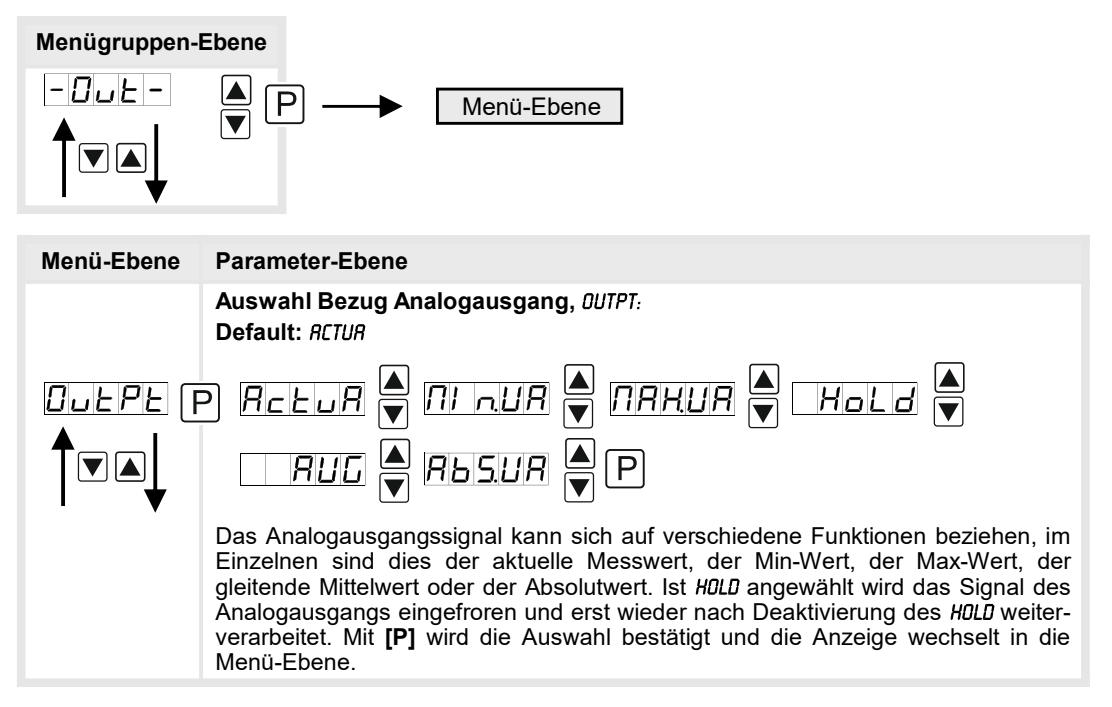

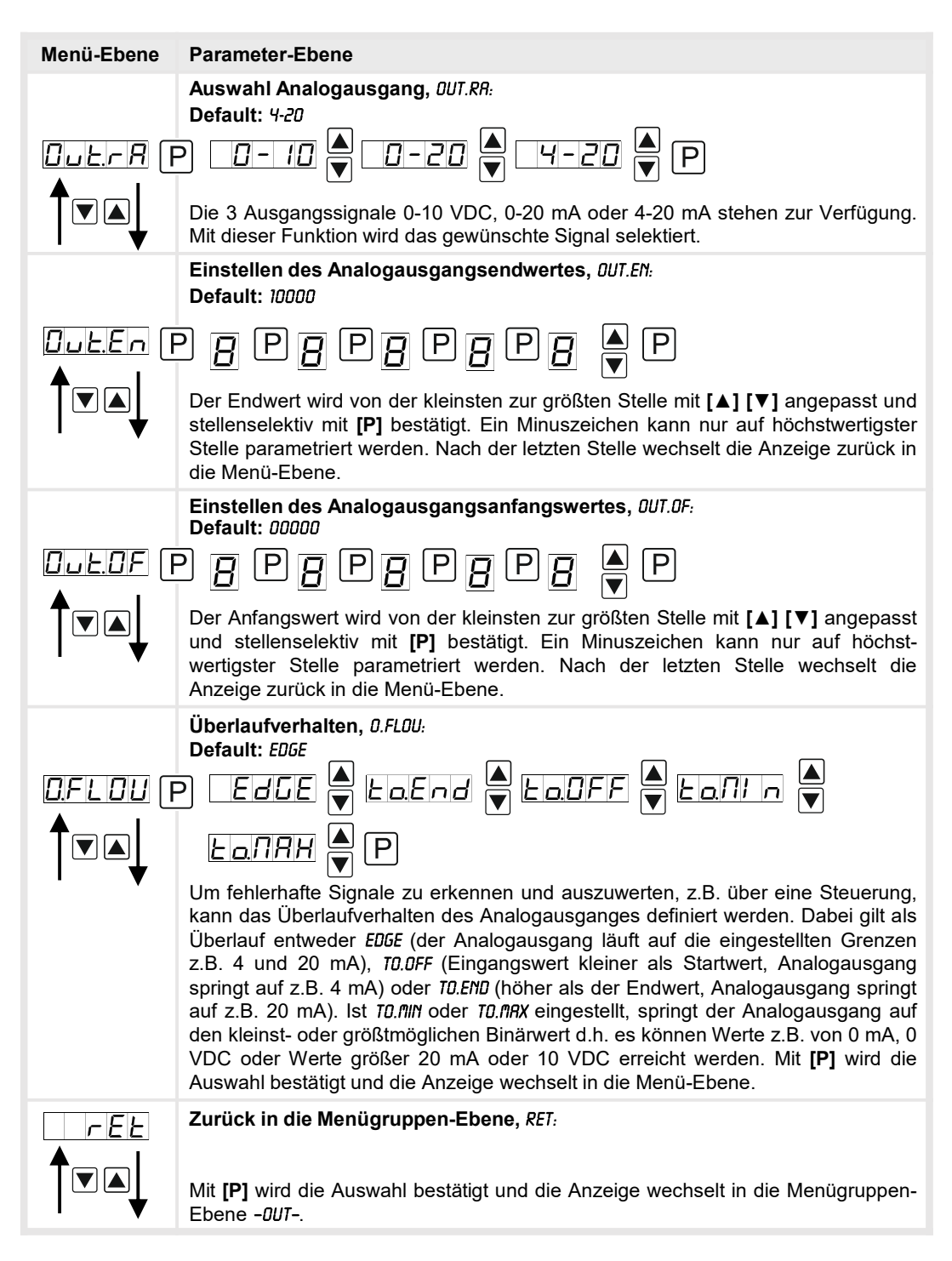

#### Analogausgangsparameter für Analogausgang 2

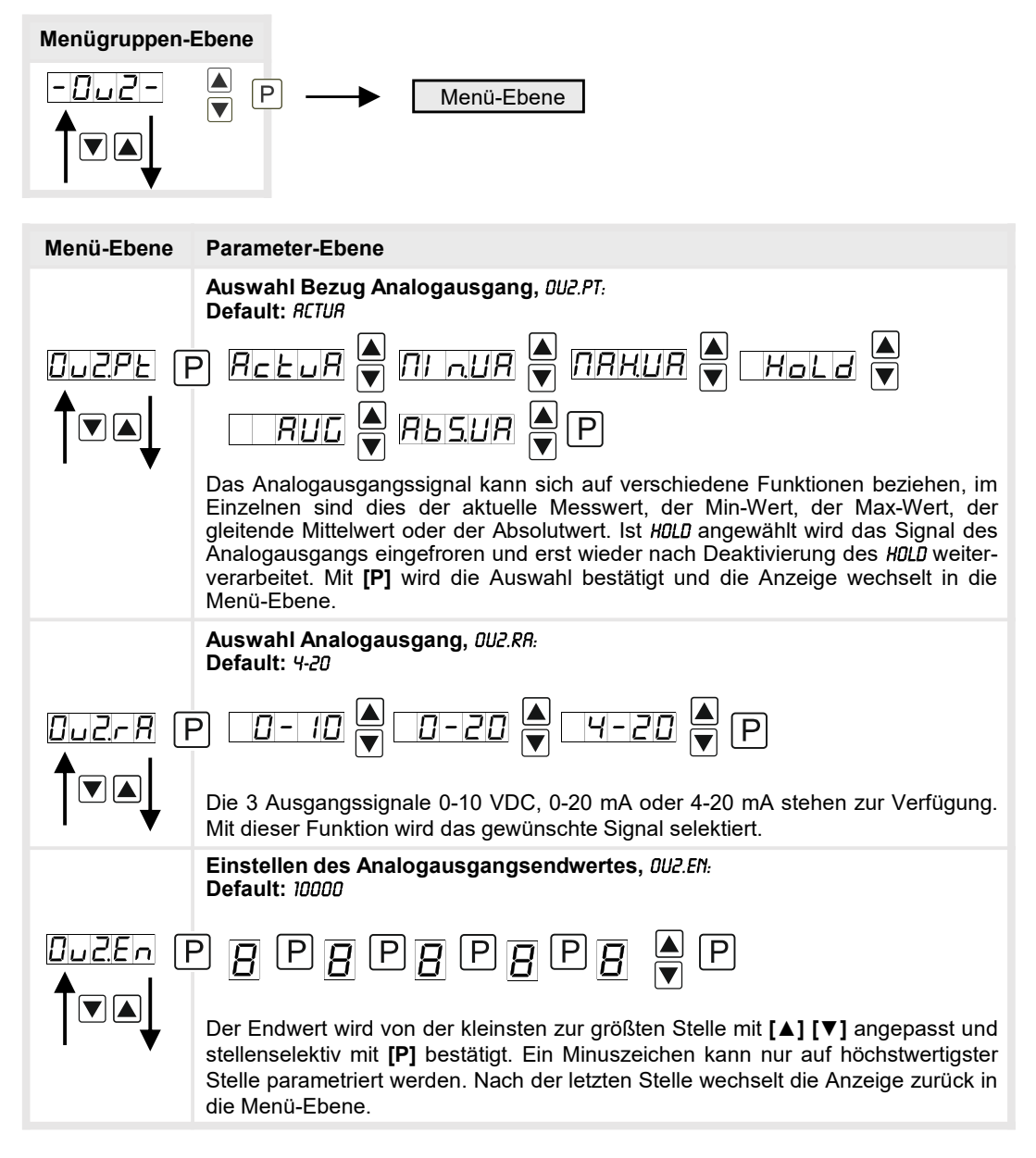

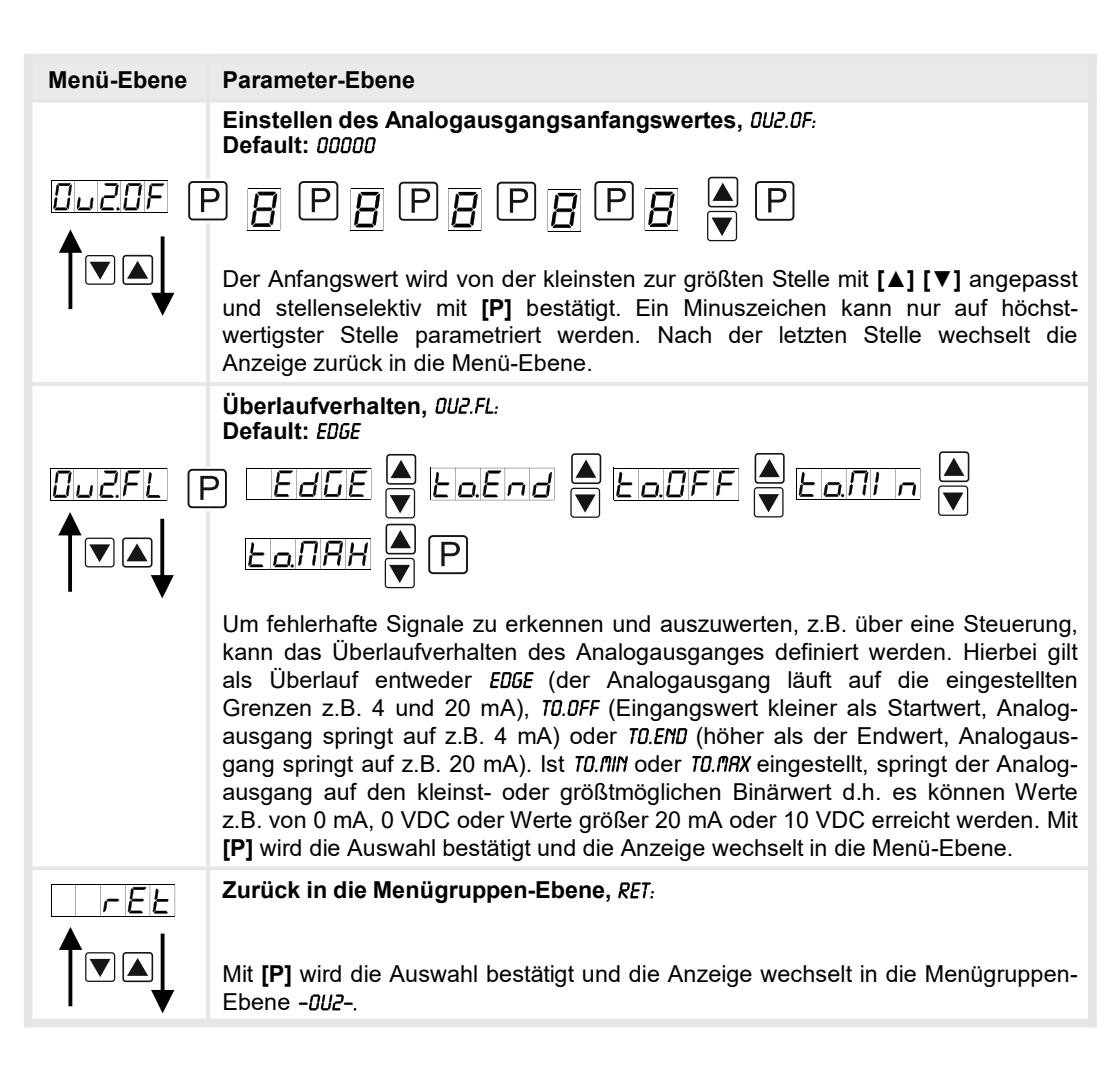

## 5.4.6. Relaisfunktionen

| Menügruppen-Ebene                                                                                                    |                                                                                                    |                                                                                                    |  |
|----------------------------------------------------------------------------------------------------|----------------------------------------------------------------------------------------------------|----------------------------------------------------------------------------------------------------|--|
|                                                                                                    | Menü-Ebe                                                                                                    | ene                                                                                                    |  |
| I V                                                                                                    |                                                                                                    |                                                                                                    |  |
| Menü-Ebene                                                                                                    | Parameter-Ebene                                                                                                    |                                                                                                    |  |
|                                                                                                    | Alarmierung Relais 1, REL-1:                                                                                                    | Gilt auch für Relais 2-4                                                                                                    |  |
|                                                                                                    | Default: RL-1                                                                                                    |                                                                                                    |  |
|                                                                                                    | P <u> </u>                                                                                                    |                                                                                                    |  |
|                                                                                                    |                                                                                                    |                                                                                                    |  |
|                                                                                                    | Jeder Schaltpunkt (optional) lässt<br>Dieser kann entweder bei aktivie<br><i>RLN1/4</i> geschaltet werden. Wählt r<br><i>L06-1</i> und <i>C011-1</i> als logische Verk<br>beiden Menü-Ebenen nur über <i>L1</i><br>werden diese beiden Parameter of<br>die Schaltpunkte aktivieren/deakti<br>Schaltpunktanzeige auf der Gera<br>Auswahl bestätigt und die Anzeige | sich standardmäßig über 4 Alarme verknüpfen.<br>rten Alarmen <i>RL1/Y</i> oder deaktivierten Alarmen<br>nan <i>L0GIC</i> , stehen in der folgenden Menü-Ebene<br>nüpfungen zur Auswahl. Man gelangt in diese<br><i>IGIC</i> , bei allen anderen angewählten Funktionen<br>übersprungen. Über <i>ON/OFF</i> (Ein/Aus) kann man<br>vieren, in diesem Fall wird der Ausgang und die<br>ätefront gesetzt/nicht gesetzt. Mit <b>[P]</b> wird die<br>wechselt in die Menü-Ebene. |  |
|                                                                                                    | Logik Relais 1, L06-1:                                                                                                    |                                                                                                    |  |
|                                                                                                    | Default: 0R                                                                                                    |                                                                                                    |  |
|                                                                                                    | Dr (                                                                                                    |                                                                                                    |  |
| Hier wird das Schaltverhalten des Relais über eine logische Ver<br>die nachstehend aufgeführte Tabelle beschreibt diese Funk<br>ziehung von <i>RL-1</i> und <i>RL-2</i> : Dieser Parameter ist nur erreichbar<br>ausgewählt wurde. |                                                                                                    | Relais über eine logische Verknüpfung definiert,<br>belle beschreibt diese Funktionen unter Einbe-<br>Parameter ist nur erreichbar wenn bei <i>REL-1 LOGIC</i>                                                                                                    |  |
|                                                                                                    | <u> </u>                                                                                                    | Sobald ein ausgewählter Alarm aktiv wird,<br>zieht das Relais an. Entspricht in etwa dem<br>Arbeitsstromprinzip.                                                                                                    |  |
|                                                                                                    | $\square \square \square \square \square \square \square \square \square \square \square \square \square \square \square \square \square \square \square $                                                                                                    | Nur wenn kein ausgewählter Alarm aktiv ist,<br>zieht das Relais an. Entspricht in etwa dem<br>Ruhestromprinzip.                                                                                                    |  |
|                                                                                                    | <b>A</b> 1 ∧ a2                                                                                                    | Nur wenn alle ausgewählten Alarme aktiv sind, zieht das Relais an.                                                                                                    |  |
|                                                                                                    | $nRnd AI \wedge A2 = A1 \vee A2$                                                                                                    | Sobald ein ausgewählter Alarm nicht aktiv ist, zieht das Relais an.                                                                                                    |  |
| Mit [P] wird die Auswahl bestätigt und die Anzeige wechselt in die Menü-Ebene                                                                                                    |                                                                                                    |                                                                                                    |  |

| Menü-Ebene                                                                                                    | Parameter-Ebene                                                                                                    |                                                                                                    |
|----------------------------------------------------------------------------------------------------|----------------------------------------------------------------------------------------------------|----------------------------------------------------------------------------------------------------|
|                                                                                                    | Alarme zu Relais 1, COM-1:<br>Default: <i>R</i> .1                                                                                                    |                                                                                                    |
|                                                                                                    |                                                                                                    | ▲ <u>R. 1234</u> ▲ P                                                                                                    |
|                                                                                                    | Die Zuordnung der Alarme zu Rel<br>einen oder auch eine Gruppe von<br>bestätigt und die Anzeige wechselt                                                                                                    | ais 1 erfolgt über diesen Parameter, man kann<br>Alarmen auswählen. Mit <b>[P]</b> wird die Auswahl<br>in die Menü-Ebene.                                                                                                    |
|                                                                                                    | Alarmierung Relais 5, REL-5:                                                                                                    | Gilt auch für Relais 6-8                                                                                                    |
| <u>rel-s</u> (f                                                                                                    | $P = \frac{RL-S}{RL-S} \dots = \frac{RL-B}{RL-B}$                                                                                                    |                                                                                                    |
|                                                                                                    |                                                                                                    |                                                                                                    |
| ·                                                                                                    | Jeder Schaltpunkt (optional) lässt<br>Dieser kann entweder bei aktivier<br><i>RLN1/4</i> geschaltet werden. Wählt m<br><i>L05-1</i> und <i>C0R-1</i> als logische Verkn<br>beiden Menü-Ebenen nur über <i>L0</i><br>werden diese beiden Parameter ü<br>die Schaltpunkte aktivieren/deaktiv<br>Schaltpunktanzeige auf der Gerä<br>Auswahl bestätigt und die Anzeige | sich standardmäßig über 4 Alarme verknüpfen.<br>rten Alarmen <i>RL1/4</i> oder deaktivierten Alarmen<br>han <i>L0GIC</i> , stehen in der folgenden Menü-Ebene<br>hüpfungen zur Auswahl. Man gelangt in diese<br><i>GIC</i> , bei allen anderen angewählten Funktionen<br>bersprungen. Über <i>DN/OFF</i> (Ein/Aus) kann man<br>rieren, in diesem Fall wird der Ausgang und die<br>tefront gesetzt/nicht gesetzt. Mit <b>[P]</b> wird die<br>wechselt in die Menü-Ebene. |
|                                                                                                    | Logik Relais 5, L06-5:<br>Default: 0R                                                                                                    |                                                                                                    |
| Loui-5       P       Image: A filled and a filled and a fil |                                                                                                    |                                                                                                    |
|                                                                                                    |                                                                                                    | Relais über eine logische Verknüpfung definiert,<br>elle beschreibt diese Funktionen unter Einbe-<br>Parameter ist nur erreichbar wenn <i>L0GIC</i> bei <i>REL</i> -5                                                                                                    |
|                                                                                                    | <u> </u>                                                                                                    | Sobald ein ausgewählter Alarm aktiv wird,<br>zieht das Relais an. Entspricht in etwa dem<br>Arbeitsstromprinzip.                                                                                                    |
|                                                                                                    | $\square \square \square \square \square \square \square \square \square \square \square \square \square \square \square \square \square \square \square $                                                                                                    | Nur wenn kein ausgewählter Alarm aktiv ist,<br>zieht das Relais an. Entspricht in etwa dem<br>Ruhestromprinzip.                                                                                                    |
|                                                                                                    | A1 A a2                                                                                                    | Nur wenn alle ausgewählten Alarme aktiv sind, zieht das Relais an.                                                                                                    |
|                                                                                                    | $\square R \square d \qquad A \overline{1} \wedge A 2 = \overline{A} 1 \vee \overline{A} 2$                                                                                                    | Sobald ein ausgewählter Alarm nicht aktiv ist, zieht das Relais an.                                                                                                    |
| Mit [P] wird die Auswahl bestätigt und die Anzeige wech                                                                                                    |                                                                                                    | ind die Anzeige wechselt in die Menü-Ebene.                                                                                                    |

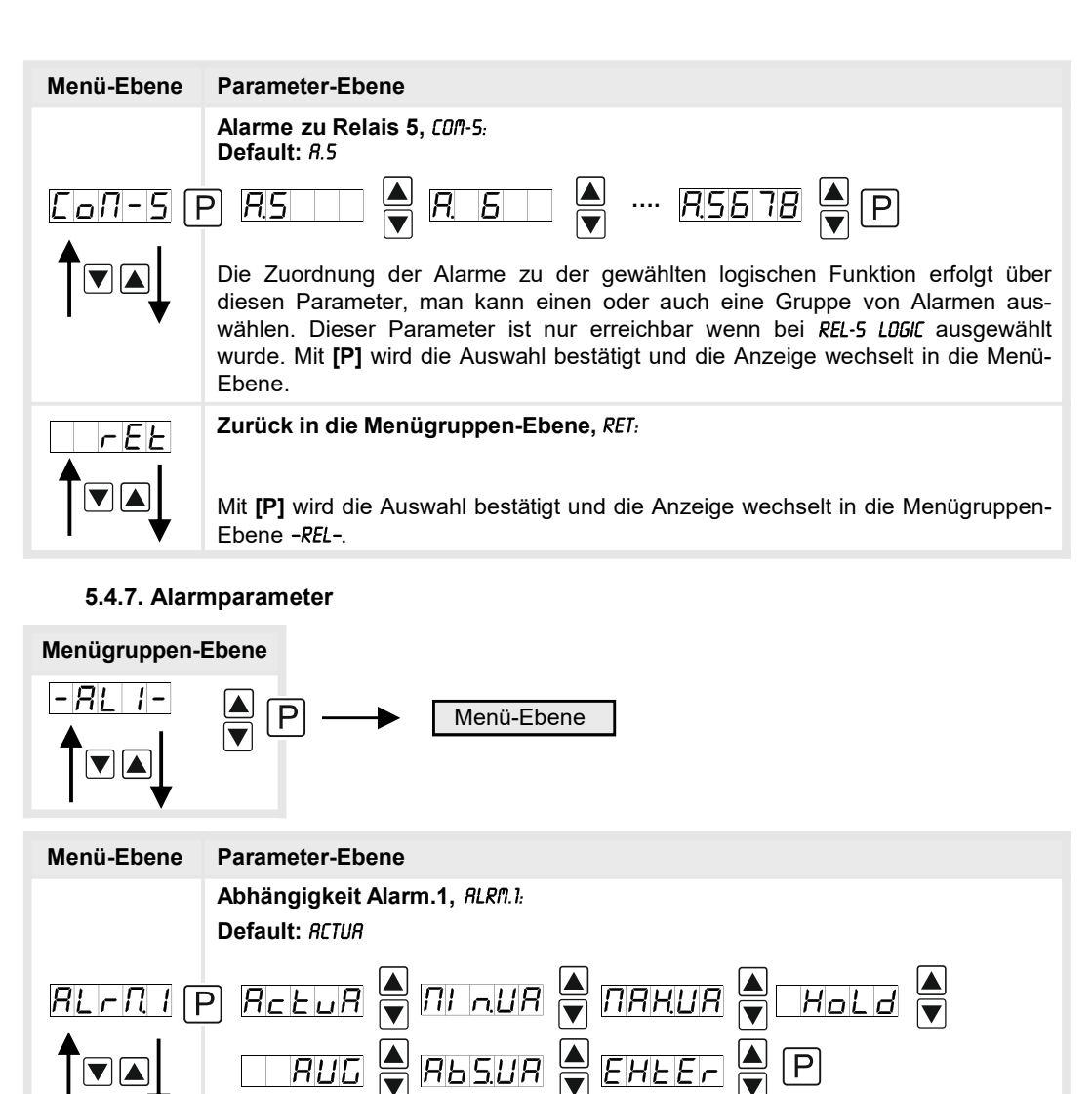

Die Abhängigkeit von *RLRRI*.1 kann sich auf spezielle Funktionen beziehen, im Einzelnen sind dies der aktuelle Messwert, der Min-Wert, der Max-Wert, der gleitende Mittelwert, der Absolutwert oder der gleitende Mittelwert. Ist *H0LD* angewählt wird der Alarm festgehalten und erst wieder nach Deaktivierung von *H0LD* weiter bearbeitet. *EHTER* bewirkt die Abhängigkeit entweder durch Drücken der **[O]**-Taste auf der Gehäusefront oder durch ein externes Signal über den Digitaleingang. Mit **[P]** wird die Auswahl bestätigt und die Anzeige wechselt in die Menü-Ebene.

**Beispiel:** Durch die Verwendung des Maximalwertes *RLRR*.1 = *MRX.VR* in Kombination mit einer Grenzwertüberwachung *FU-1* = *HIGH*, lässt sich eine Alarmquittierung realisieren. Zum Quittieren können dann die Richtungstasten, die 4. Taste oder der Digitaleingang ausgewählt werden.

| Menü-Ebene    | Parameter-Ebene                                                                                                    |
|---------------|----------------------------------------------------------------------------------------------------|
|               | Grenzwerte / Limits, LI-1:<br>Default: 2000                                                                                                    |
|               | ₽ <b>[</b> P <b>[</b> P <b>[</b> |
|               |                                                                                                    |
| I <b>V</b>    | Gibt die Schwelle an, ab der der Alarm reagiert bzw. aktiviert / deaktiviert wird.                                                                                                    |
|               | Hysterese für Grenzwerte, H9-1:<br>Default: 00000                                                                                                    |
|               | ₽ <b>₽₽₽₽₽₽</b> ₽<br>▼₽                                                                                                    |
|               | Definiert eine Differenz zum Grenzwert um die ein Alarm verspätet reagiert.                                                                                                    |
|               | Funktion für Grenzwertunterschreitung / Grenzwertüberschreitung, FU-1:                                                                                                    |
|               |                                                                                                    |
| <i>Fu-1</i> F |                                                                                                    |
|               | Die Grenzwertverletzung wird mit <i>LDUU</i> (für LOW = unterer Grenzwert) und <i>HI6H</i> (für HIGH = oberer Grenzwert) ausgewählt. Abgeleitet von "lower limit" = unterer Grenzwert und "higher limit" = oberer Grenzwert. Ist z.B. Grenzwert 1 auf eine Schaltschwelle von 100 und mit Funktion <i>HI6H</i> belegt, wird bei Erreichen der Schaltschwelle der Alarm aktiviert. Ist der Grenzwert <i>LDUU</i> zugeordnet wird bei Unterschreitung der Schaltschwelle ein Alarm ausgelöst, soweit die Hysterese Null ist.                                                                                                    |
|               | Einschaltverzögerung, TON-1:<br>Default: 000                                                                                                    |
|               |                                                                                                    |
|               | Hier wird für Grenzwert 1 ein verzögertes Einschalten von 0-100 s vorgegeben.                                                                                                    |
|               | Ausschaltverzögerung, T0F-1:                                                                                                    |
| LoF-1         |                                                                                                    |
|               |                                                                                                    |
|               | Hier wird für Grenzwert 1 ein verzögertes Ausschalten von 0-100 s vorgegeben.                                                                                                    |

Menü-Ebene Parameter-Ebene

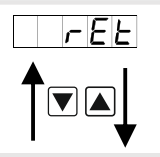

Zurück in die Menügruppen-Ebene, RET:

Mit **[P]** wird die Auswahl bestätigt und die Anzeige wechselt in die Menügruppen-Ebene -*RL1*-.

Das Gleiche gilt für -RL2- bis -RL8-.

## Programmiersperre, RUN:

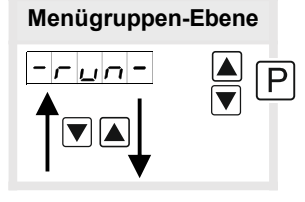

Beschreibung Seite 14, Menü-Ebene RUN

## 6. Reset auf Werkseinstellungen

Um das Gerät in einen **definierten Grundzustand** zu versetzen, besteht die Möglichkeit, einen Reset auf die Defaultwerte durchzuführen.

Dazu ist folgendes Verfahren anzuwenden:

- Spannungsversorgung des Gerätes abschalten
- Taste [P] betätigen
- Spannungsversorgung zuschalten und Taste [P] drücken bis in der Anzeige "----" erscheint.

Durch Reset werden die Defaultwerte geladen und für den weiteren Betrieb verwendet. Dadurch wird das Gerät in den Zustand der Auslieferung versetzt.

Achtung! Alle anwendungsspezifischen Daten gehen verloren.

## 7. Alarme Relais

Das Gerät verfügt über 8 virtuelle Alarme die einen Grenzwert auf Über- oder Unterschreitung überwachen können. Jeder Alarm kann einen optionalen Relaisausgang S1-S4 zugeordnet werden, Alarme können aber auch durch Ereignisse wie z.B. Hold, Min/Max-Werte gesteuert werden.

| Funktionsprinzip der Alarme / Relais |                                                                                                    |  |
|--------------------------------------|----------------------------------------------------------------------------------------------------|--|
| Alarm / Relais x                     | deaktiviert, Augenblickswert, Min/Max-Wert, Hold-Wert,<br>gleitender Mittelwert oder eine Aktivierung über den<br>Digitaleingang oder die <b>[0]-</b> Taste |  |
| Schaltschwelle                       | Schwellwert / Grenzwert der Umschaltung                                                                                                    |  |
| Hysterese                            | Breite des Fensters zwischen den Schaltschwellen                                                                                                    |  |
| Arbeitsprinzip                       | Arbeitsstrom / Ruhestrom                                                                                                    |  |

## Grenzwertüberschreitung

Bei der Grenzwertüberschreitung ist der Alarm S1-S4 unterhalb der Schaltschwelle abgeschaltet und wird mit Erreichen der Schaltschwelle aktiviert.

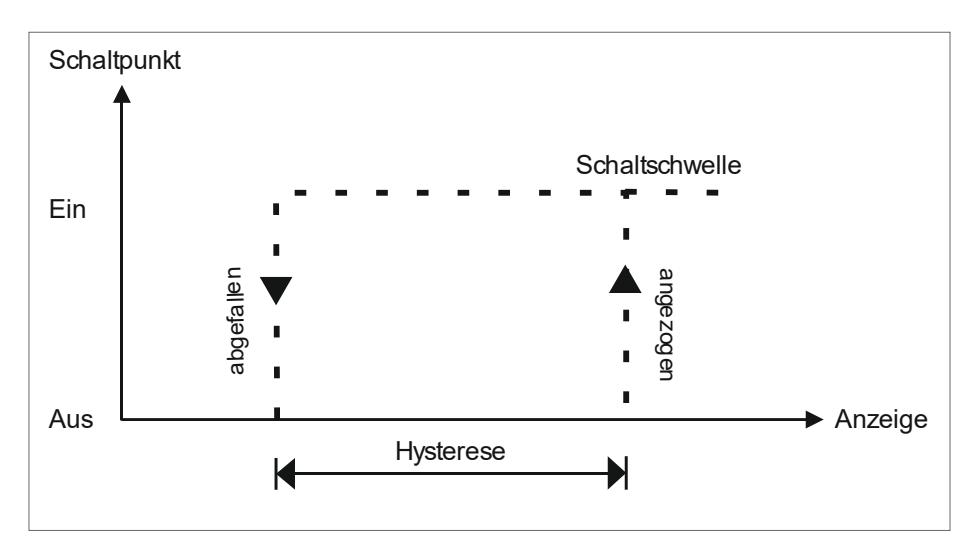

#### Grenzwertunterschreitung

Bei der Grenzwertunterschreitung ist der Alarm S1-S4 unterhalb der Schaltschwelle geschaltet und wird mit Erreichen der Schaltschwelle abgeschaltet.

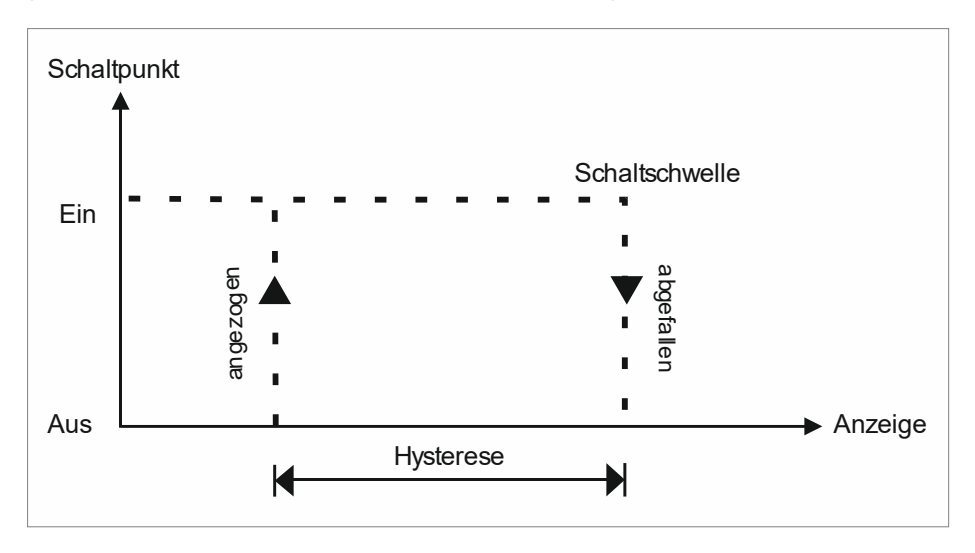

#### Einschaltverzögerung

Die Einschaltverzögerung wird über einen Alarm aktiviert und z.B. 10 Sek. nach Erreichen der Schaltschwelle geschaltet, eine kurzfristige Überschreitung des Schwellwertes führt nicht zu einer Alarmierung bzw. nicht zu einem Schaltvorgang des Relais. Die Ausschaltverzögerung funktioniert in der gleichen Weise, hält also den Alarm bzw. das Relais um die parametrierte Zeit länger geschaltet.

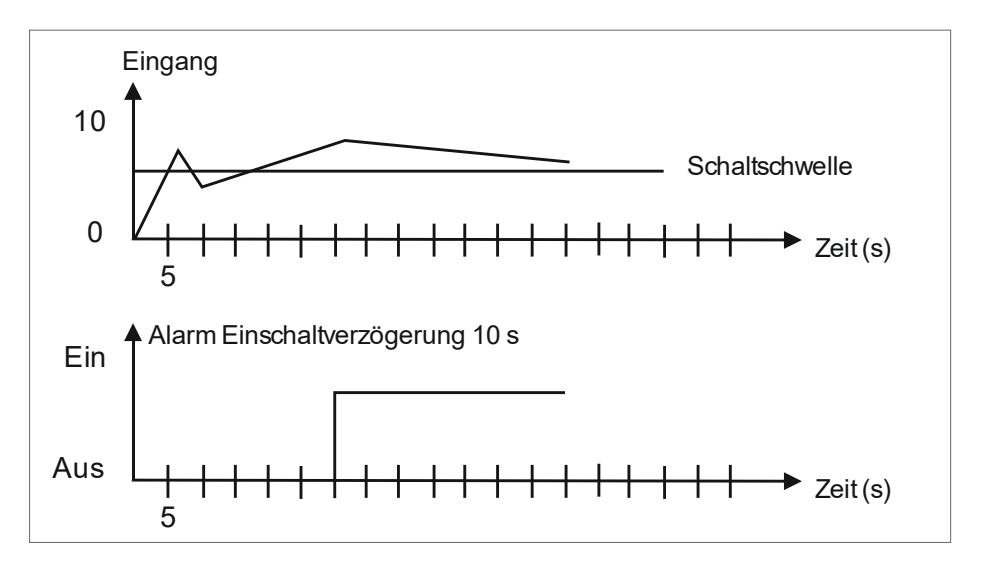

## 8. Schnittstellen

## Anschluss RS232

Digitalanzeige M3

PC - 9-poliger Sub-D-Stecker

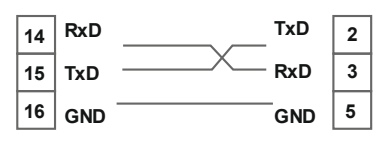

## Anschluss RS485

Digitalanzeige M3

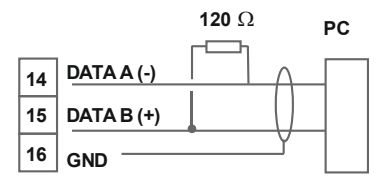

Die **RS485**-Schnittstelle wird über eine geschirmte Datenleitung mit verdrillten Adern (Twisted-Pair) angeschlossen. An jedem Ende des Bussegmentes muss eine Terminierung der Busleitungen angeschlossen werden. Diese ist erforderlich, um eine sichere Datenübertragung auf dem Bus zu gewährleisten. Hierzu wird ein Widerstand (120 Ohm) zwischen den Leitungen Data B (+) und Data A (-) eingefügt.

# 9. Sensorabgleich Offset/Endwert

Das Gerät verfügt über einen automatisierten Abgleich bei Massedrucksensoren, bei dem ein integrierter Schaltausgang den oft in Sensoren vorhandenen 80% Abgleichwiderstand schaltet. So findet ein justieren von Offset und Endwert statt, wonach der Sensor direkt eingesetzt werden kann. Der Abgleich kann je nach Parametrierung über den 4.Taster oder Digitaleingang stattfinden.

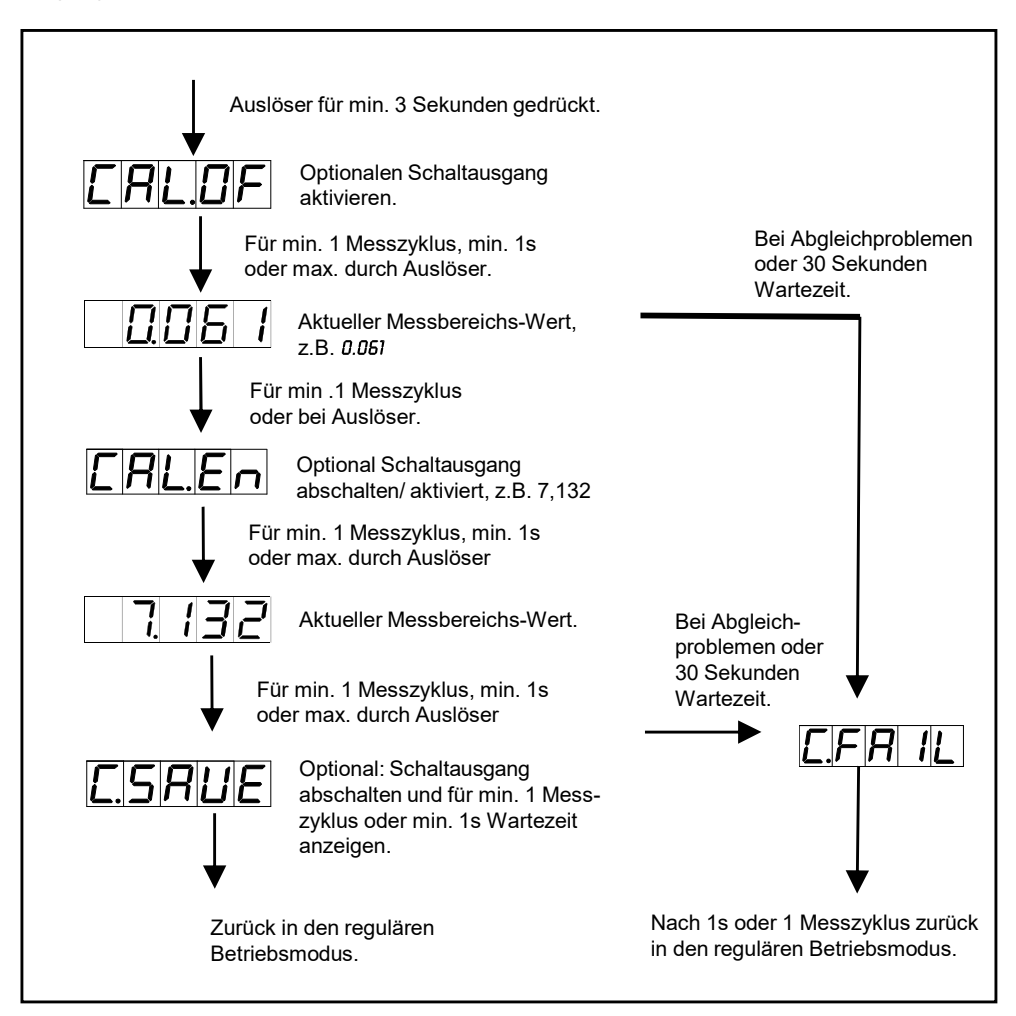

Ist ein spezieller Eingangsbereich *SEN5.1, SEN5.2, SEN5.3* unter *TYPE* gewählt, so wird eine Bereichsüberprüfung für Offset und Endwert durchgeführt. Sollte dies um  $\pm$  20% vom Einstellbereich über- oder unterschritten sein, wird ein *L.FRIL* ausgegeben.

# 10. Technische Daten

| Gehäuse               |                                                                                                    |  |
|-----------------------|----------------------------------------------------------------------------------------------------|--|
| Abmessungen           | 96x48x120 mm (BxHxT)                                                                                                    |  |
|                       | 96x48x139 mm (BxHxT) einschließlich Steckklemme                                                                                               |  |
| Einbauausschnitt      | 92,0 <sup>+0,8</sup> x 45,0 <sup>+0,6</sup> mm                                                                                                |  |
| Wandstärke            | bis 15 mm                                                                                                    |  |
| Befestigung           | Schraubelemente                                                                                                    |  |
| Material              | PC Polycarbonat, schwarz, UL94V-0                                                                                                    |  |
| Dichtungsmaterial     | EPDM, 65 Shore, schwarz                                                                                                    |  |
| Schutzart             | Standard IP65 (Front), IP00 (Rückseite)                                                                                                    |  |
| Gewicht               | ca. 300 g                                                                                                    |  |
| Anschluss             | Steckklemme; Leitungsquerschnitt bis 2,5 mm <sup>2</sup>                                                                                      |  |
| Anzeige               |                                                                                                    |  |
| Ziffernhöhe           | 14 mm                                                                                                    |  |
| Segmentfarbe          | Rot (optional grün, orange oder blau)                                                                                                    |  |
| Anzeigebereich        | -19999 bis 99999                                                                                                    |  |
| Schaltpunkte          | je Schaltpunkt eine LED                                                                                                    |  |
| Überlauf              | waagerechte Balken oben                                                                                                    |  |
| Unterlauf             | waagerechte Balken unten                                                                                                    |  |
| Anzeigezeit           | 0,1 bis 10,0 Sekunden                                                                                                    |  |
| Eingang               |                                                                                                    |  |
| Sensorempfindlichkeit | 1mV/V,2mV/V,3,3mV/V,frei bis 4 mV/V mit 80% Kalibrierung                                                                                      |  |
| Messfehler            | 0,2% v. Messbereich in beherrschter elektromagnetischer<br>Umgebung,<br>1% v. Messbereich in industrieller Umgebung bei starker<br>Störquelle |  |
| Digitaleingang        | < 2,4 V OFF, > 10 V ON, max. 30 VDC $R_1 \sim 5 k\Omega$                                                                                      |  |
| Sensorabgleich        | immer erforderlich                                                                                                    |  |
| Genauigkeit           |                                                                                                    |  |
| Temperaturdrift       | 100 ppm / K                                                                                                    |  |
| Messzeit              | 0,110,0 Sekunden                                                                                                    |  |
| Messprinzip           | U/F-Wandlung                                                                                                    |  |
| Auflösung             | ca. 18 Bit bei 1s Messzeit, 3,3 mV-Messbereich                                                                                                |  |

| Ausgang                 |                                                                                                    |  |  |
|-------------------------|----------------------------------------------------------------------------------------------------|--|--|
| Analogausgang           | 0/4-20 mA / Bürde ≤500 Ω oder 0-10 VDC / ≥10 kΩ, 16 Bit                                                                                                    |  |  |
| Brückenspeisung         | 10 VDC / 20-40 mA / 250-500 Ω                                                                                                    |  |  |
| Schaltausgänge          |                                                                                                    |  |  |
| Relais<br>Schaltspiele  | mit Wechselkontakt 250 VAC / 5 AAC; 30 VDC / 5 ADC<br>30 x 10 <sup>3</sup> bei 5 AAC, 5 ADC ohmsche Last<br>10 x 10 <sup>6</sup> mechanisch<br>Trennung gem. DIN EN 50178 / Kennwerte gem. DIN EN<br>60255 |  |  |
| PhotoMos-Ausgänge       | Schließerkontakte: 30 VDC/AC, 0,4 A                                                                                                    |  |  |
| Schnittstelle           |                                                                                                    |  |  |
| Protokoll               | Modbus mit ASCII oder RTU-Protokoll                                                                                                    |  |  |
| RS232                   | 9.600 Baud, keine Parität, 8 Databit, 1 Stopbit,<br>Leitungslänge max. 3 m                                                                                                    |  |  |
| RS485                   | 9.600 Baud, keine Parität, 8 Databit, 1 Stopbit,<br>Leitungslänge max. 1000 m                                                                                                    |  |  |
|                         |                                                                                                    |  |  |
| Netzteil                | 100-240 VAC 50/60 Hz ± 10% max. 15 VA<br>10-40 VDC galv. getr., 18-30 VDC 50/60 Hz max. 15 VA                                                                                                    |  |  |
|                         |                                                                                                    |  |  |
| Speicher                | EEPROM                                                                                                    |  |  |
| Datenerhalt             | ≥ 100 Jahre bei 25°C                                                                                                    |  |  |
|                         |                                                                                                    |  |  |
| Umgebungsbedingungen    |                                                                                                    |  |  |
| Arbeitstemperatur       | 050°C                                                                                                    |  |  |
| Lagertemperatur         | -2080°C                                                                                                    |  |  |
| Klimafestigkeit         | relative Feuchte 0-80% im Jahresmittel ohne Betauung                                                                                                    |  |  |
|                         |                                                                                                    |  |  |
| EMV                     | EN 61326, EN 55011                                                                                                    |  |  |
|                         |                                                                                                    |  |  |
| CE-Zeichen              | Konformität gemäß Richtlinie 2014/30/EU                                                                                                    |  |  |
|                         |                                                                                                    |  |  |
| Sicherheitsbestimmungen | gemäß Niederspannungsrichtlinie 2014/35/EU<br>EN 61010; EN 60664-1                                                                                                    |  |  |

## 11. Sicherheitshinweise

Bitte lesen Sie folgenden Sicherheitshinweise und die Montage *Kapitel 2* vor der Installation durch und bewahren Sie diese Anleitung als künftige Referenz auf.

## Bestimmungsgemäße Verwendung

Das M3-1M-Gerät ist für die Auswertung und Anzeige von Sensorsignalen bestimmt.

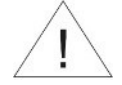

Bei nicht bestimmungsgemäßer Verwendung oder Bedienung kann es zu Personen- und/oder Sachschäden kommen.

#### Kontrolle des Gerätes

Die Geräte werden vor dem Versand überprüft und in einwandfreiem Zustand verschickt. Sollte an dem Gerät ein Schaden sichtbar sein, empfehlen wir eine genaue Überprüfung der Transportverpackung. Informieren Sie bei einer Beschädigung bitte umgehend den Lieferanten.

#### Installation

Das **M3-1M-Gerät** darf ausschließlich durch eine Fachkraft mit entsprechender Qualifikation, wie z.B. einem Industrieelektroniker oder einer Fachkraft mit vergleichbarer Ausbildung, installiert werden.

#### Installationshinweise

- In der unmittelbaren Nähe des Gerätes dürfen keine magnetischen oder elektrischen Felder, z.B. durch Transformatoren, Funksprechgeräte oder elektrostatische Entladungen auftreten.
- Die Absicherung der Versorgung sollte einen Wert von 6A träge nicht überschreiten.
- Induktive Verbraucher (Relais, Magnetventile, usw.) nicht in Gerätenähe installieren und durch RC-Funkenlöschkombinationen bzw. Freilaufdioden entstören.
- Eingangs-/Ausgangsleitungen räumlich getrennt voneinander und nicht parallel zueinander verlegen. Hin- und Rückleitungen nebeneinander führen. Nach Möglichkeit verdrillte Leitungen verwenden. So erhalten Sie die genausten Messergebnisse.
- Bei hoher Genauigkeitsanforderung und kleinem Messsignal sind die Fühlerleitungen abzuschirmen und zu verdrillen. Grundsätzlich sind diese nicht in unmittelbarer Nähe von Versorgungsleitungen von Verbrauchern zu verlegen. Bei der Schirmung ist diese nur einseitig auf einem geeigneten Potenzialausgleich (in der Regel Messerde) anzuschließen.
- Das Gerät ist nicht für die Installation in explosionsgefährdeten Bereichen geeignet.
- Ein vom Anschlussplan abweichender elektrischer Anschluss kann zu Gefahren für Personen und Zerstörung des Gerätes führen.
- Der Klemmenbereich der Geräte zählt zum Servicebereich. Hier sind elektro-statische Entladungen zu vermeiden. Im Klemmenbereich können durch hohe Spannungen gefährliche Körperströme auftreten, weshalb erhöhte Vorsicht geboten ist.
- Galvanisch getrennte Potenziale innerhalb einer Anlage sind an einem geeigneten Punkt aufzulegen (in der Regel Erde oder Anlagenmasse). Dadurch erreicht man eine geringere Störempfindlichkeit gegen eingestrahlte Energie und vermeidet gefährliche Potenziale die sich auf langen Leitungen aufbauen oder durch fehlerhafte Verdrahtung entstehen können.

# 12. Fehlerbehebung

|    | Fehlerbeschreibung                                                                | Maßnahmen                                                                                                    |
|----|-----------------------------------------------------------------------------------|----------------------------------------------------------------------------------------------------|
| 1. | Das Gerät zeigt einen<br>permanenten Überlauf an.                                 | <ul> <li>Der Eingang hat einen sehr großen Messwert,<br/>überprüfen Sie die Messstrecke.</li> <li>Bei einem gewählten Eingang mit kleinem<br/>Sensorsignal ist dieses nur einseitig<br/>angeschlossen oder der Eingang ist offen.</li> <li>Es sind nicht alle aktivierten Stützstellen<br/>parametriert. Prüfen Sie ob die dafür relevanten<br/>Parameter dafür richtig eingestellt sind.</li> <li>Es wurde vorher ein absolut fehlerhafter<br/>Abgleich, zum Beispiel ohne angeschlossenen<br/>Sensor ausgeführt. In diesem Fall sollte ein<br/>Reset auf die Werkseinstellung ausgeführt<br/>werden.</li> </ul> |
| 2. | Das Gerät zeigt einen<br>permanenten Unterlauf an.                                | <ul> <li>Der Eingang hat einen sehr kleinen Messwert,<br/>überprüfen Sie die Messstrecke.</li> <li>Bei einem gewählten Eingang mit kleinem<br/>Sensorsignal ist dieses nur einseitig<br/>angeschlossen oder der Eingang ist offen.</li> <li>Es sind nicht alle aktivierten Stützstellen<br/>parametriert. Prüfen Sie ob die dafür relevanten<br/>Parameter richtig eingestellt sind.</li> <li>Es wurde vorher ein absolut fehlerhafter<br/>Abgleich, zum Beispiel ohne angeschlossenen<br/>Sensor ausgeführt. In diesem Fall sollte ein<br/>Reset auf die Werkseinstellung ausgeführt<br/>werden.</li> </ul>      |
| 3. | Das Gerät zeigt " <i>HELP</i> " in der<br>7-Segmentanzeige                        | <ul> <li>Das Gerät hat einen Fehler im Konfigurations-<br/>speicher festgestellt, führen Sie einen Reset<br/>auf die Defaultwerte durch und konfigurieren<br/>Sie das Gerät entsprechend Ihrer Anwendung<br/>neu.</li> </ul>                                                                                                    |
| 4. | Programmiernummern für die<br>Parametrierung des Eingangs<br>sind nicht verfügbar | <ul><li>Die Programmiersperre ist aktiviert</li><li>Korrekten Code eingeben</li></ul>                                                                                                    |
| 5. | Das Gerät zeigt " <i>ERRT</i> " in der<br>7-Segmentanzeige                        | <ul> <li>Bei Fehlern dieser Kategorie bitte den<br/>Hersteller kontaktieren.</li> </ul>                                                                                                    |
| 6. | Das Gerät reagiert nicht wie<br>erwartet.                                         | <ul> <li>Sollten Sie sich nicht sicher sein, dass zuvor<br/>das Gerät schon einmal parametriert wurde,<br/>dann stellen Sie den Auslieferungszustand wie<br/>im Kapitel 6 beschrieben ist wieder her.</li> </ul>                                                                                                    |